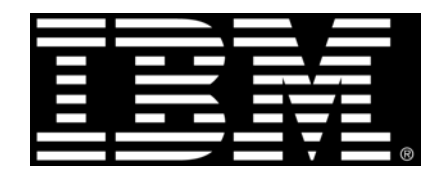

**Proven Practice** 

# Application Servers - BEA WebLogic Configuration and IBM Cognos Application Deployment

Product(s): IBM Cognos 8.4, BEA WebLogic

Area of Interest: Infrastructure

#### **Copyright and Trademarks**

Licensed Materials - Property of IBM.

© Copyright IBM Corp. 2009

IBM, the IBM logo, and Cognos are trademarks or registered trademarks of International Business Machines Corp., registered in many jurisdictions worldwide. Other product and service names might be trademarks of IBM or other companies. A current list of IBM trademarks is available on the Web at <a href="http://www.ibm.com/legal/copytrade.shtml">http://www.ibm.com/legal/copytrade.shtml</a>

While every attempt has been made to ensure that the information in this document is accurate and complete, some typographical errors or technical inaccuracies may exist. IBM does not accept responsibility for any kind of loss resulting from the use of information contained in this document. The information contained in this document is subject to change without notice.

This document is maintained by the Best Practices, Product and Technology team. You can send comments, suggestions, and additions to <u>cscogpp@ca.ibm.com</u>.

Adobe, the Adobe logo, PostScript, and the PostScript logo are either registered trademarks or trademarks of Adobe Systems Incorporated in the United States, and/or other countries.

Intel, Intel Iogo, Intel Inside, Intel Inside Iogo, Intel Centrino, Intel Centrino Iogo, Celeron, Intel Xeon, Intel SpeedStep, Itanium, and Pentium are trademarks or registered trademarks of Intel Corporation or its subsidiaries in the United States and other countries.

Linux is a registered trademark of Linus Torvalds in the United States, other countries, or both.

Microsoft, Windows, Windows NT, and the Windows logo are trademarks of Microsoft Corporation in the United States, other countries, or both.

UNIX is a registered trademark of The Open Group in the United States and other countries.

Java and all Java-based trademarks and logos are trademarks of Sun Microsystems, Inc. in the United States, other countries, or both.

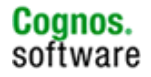

## TABLE OF CONTENT

| 1 | Introdu          | ction                                               | 1         |
|---|------------------|-----------------------------------------------------|-----------|
|   | 1.1 Pur          | pose                                                | 1         |
|   | 1.2 Sco          | pe                                                  | 1         |
|   | 1.3 Def          | initions, Acronyms, and Abbreviations               | 1         |
|   | 1.4 Ref          | erences                                             | ed.       |
|   | 1.5 Ass          | umptions                                            | 3         |
| 2 | Prepara          | tion for Cognos Application Deployment              | 5         |
|   | 2.1 Sett         | ing up the Environment                              | 5         |
|   | 2.1.1            | Steps to Modify the setEnv Script                   | 5         |
|   | 2.1.1.1          | WebLogic 8.1.x                                      | 5         |
|   | 2.2 Step         | os to Modify the WebLogic 8.1.x Environment         | 6         |
|   | 2.3 Step         | os to Modify the WebLogic 9.x Environment           | 10        |
|   | 2.3.1<br>232     | Configuring the WebLogic 9 x Environment            | 10        |
|   | 2.5.2<br>2.4 Add | ling Server Instances in the Administration Console | 16        |
| 3 | Single S         | erver Denloyment                                    | 20        |
| 5 | 3.1 Pre-         | denloyment Configuration                            | 20        |
|   | 3.1.1            | IBM Cognos 8 Setup                                  | 20        |
|   | 3.2 Dep          | ploy IBM Cognos 8                                   | 20        |
|   | 3.2.1            | Steps for WebLogic 8.1.x                            | 20        |
|   | 3.2.2            | Steps for WebLogic 9.0.0                            | 24        |
|   | 3.3 Pos          | t Deployment Configuration                          | 29        |
|   | 3.3.1            | Performance                                         | 29        |
|   | 3.3.             | 1.1.1 Servlet Reload Setting                        | 30        |
|   | 3.3.             | 1.1.2     Modifying Default Thread Count            | 30        |
|   | 3.3.1.2          | 2 WebLogic 9.0.0                                    | 32        |
|   | 3.3.             | 1.2.1 Servlet Reload Setting                        | 32        |
|   | 2.4 Vor          | 1.2.2 Modifying Default Thread Count                | 22<br>25  |
|   | 5.4 Ver          | lanlay IBM Cognes 8                                 | 33<br>27  |
| 1 | Distribu         | ted Server Deployment                               | 37<br>10  |
| 4 |                  | teut Server Deployment                              | 4U<br>4 1 |
|   | 4.1 Con<br>4.1 1 | Pre-deployment Configuration                        | 41        |
|   | 4.1.1.1          | l Cognos 8 Setup                                    | 41        |
|   | 4.1.2            | Deployment                                          | 42        |
|   | 4.2 Pos          | t Deployment Configuration                          | 45        |
|   | 4.2.1            | Verify the Deployed Application                     | 45        |
|   | 4.3 App          | Dication Tier Components                            | 46        |
|   | 4.5.1            | IBM Cognos 8 Setun                                  | 40<br>46  |
|   | 4.3.2            | Deployment                                          | 47        |
|   | 4.3.3            | Post Deployment Configuration                       | 50        |
|   | 4.3.4            | Verify the Deployed Application                     | 50        |
|   | 4.4 Serv         | Pro doployment Configuration                        | 51        |
|   | 4.4.1            | IBM Cognos 8 Setun                                  | 52        |
|   | 4.4.2            | Deployment                                          | 52        |

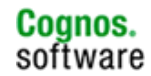

## BEA WebLogic Configuration and IBM Cognos Application Deployment

| 4   | 4.4.3 Post Deployment Configuration       |    |
|-----|-------------------------------------------|----|
| 4   | 4.4.4 Verify the Deployed Application     |    |
| 5 1 | Troubleshooting                           | 57 |
| 5.1 | Using a WAR file                          |    |
| 6 A | Application Server References / Resources | 58 |
| 6.1 | Application Server Logs                   |    |
| 6.2 | 2 Useful Web Sites                        |    |
| 6.3 | B Documentation                           |    |
|     |                                           |    |

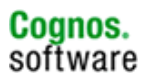

## 1 Introduction

1.1

## Purpose

This document is for those who have limited experience with WebLogic and who wish to set up IBM Cognos 8 BI on a WebLogic Server environment. The primary goal is to set up a basic environment for testing purposes and not necessarily a high performance production environment.

## 1.2 Scope

The instructions in this document will work cross platform however the examples shown will be based on a Windows install. UNIX installations require slight modifications to syntax but should otherwise be identical. For example, regarding the syntax for variables, use  ${VARIABLE}$  for UNIX and VARIABLE for Windows. Consult your UNIX documentation for more information regarding commands, syntax and scripting.

WebLogic is designed so that only one WebLogic Server instance in a domain can run the Administration Service. This server is called the Administration Server. All other servers in the domain are managed by the Administration Server and obtain their runtime configuration from it. These servers are called Managed Servers. IBM Cognos 8 BI is an application that will be deployed to a Managed Server.

The Administration Server is the single point of control for the entire domain, and it must be running for you to make changes to the configuration of any of the Managed Servers running beneath it.

This document will take you through the steps to configure WebLogic Server and deploy Cognos 8.

| 1.3 Definitions, Acronyms, and Abbreviation | ns |
|---------------------------------------------|----|
|---------------------------------------------|----|

| Term | Definition                                                           |
|------|----------------------------------------------------------------------|
| JVM  | Java Virtual Machine                                                 |
|      | A software "execution engine" that safely and compatibly executes    |
|      | the byte codes in Java class files on a microprocessor (whether in a |
|      | computer or in another electronic device). The JVM is responsible    |
|      | for the hardware and operating system independence of the J2SE       |
|      | platform, the small size of compiled code (bytecodes), and platform  |
|      | security.                                                            |
| J2SE | Java 2 Platform, Standard Edition                                    |
|      | There are two principal products in the J2SE platform family: J2SE   |
|      | Runtime Environment (JRE) and J2SE Development Kit (JDK).            |
| JRE  | Java Runtime Environment                                             |
|      | The JRE provides the Java APIs, Java virtual machine, and other      |
|      | components necessary to run applets and applications written in the  |
|      | Java programming language. It is also the foundation for the         |
|      | technologies in the Java 2 Platform, Enterprise Edition (J2EE) for   |
|      | enterprise software development and deployment. The JRE does         |
|      | not contain tools and utilities such as compilers or debuggers for   |
|      | developing applets and applications                                  |
| JDK  | Java Development Kit                                                 |
|      | The JDK is a superset of the JRE, and contains everything that is in |

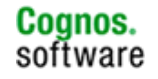

|                        | the JRE, plus tools such as the compilers and debuggers necessary                                                             |
|------------------------|----------------------------------------------------------------------------------------------------|
|                        | for developing applets and applications.                                                                                      |
| J2EE                   | Java 2 Platform, Enterprise Edition                                                                                           |
|                        | Combines a number of technologies in one architecture with a                                                                  |
|                        | comprehensive Application Programming Model and Compatibility                                                                 |
|                        | Test Suite for building enterprise-class server-side applications.                                                            |
|                        | The Java 2 Platform, Enterprise Edition (J2EE) defines the standard                                                           |
|                        | for developing multitier enterprise applications. The J2EE platform                                                           |
|                        | simplifies enterprise applications by basing them on standardized,                                                            |
|                        | modular components, by providing a complete set of services to                                                                |
|                        | those components, and by handling many details of application                                                                 |
|                        | behavior automatically, without complex programming.                                                                          |
| WL                     | BEA WebLogic Server                                                                                                    |
| WL_HOME                | Path to the directory where WebLogic is installed                                                                             |
|                        | (example e:\bea\)                                                                                                    |
| WLS                    | WebLogic Server                                                                                                    |
| WebLogic Domain        | A domain is a collection of resources, such as servers, clusters,                                                             |
|                        | database connections, security services, and J2EE applications, that                                                          |
|                        | you manage as a unit. A domain must contain at least a definition                                                             |
|                        | for an Administration Server and an administrative user. You can                                                              |
|                        | define additional resources as part of the domain-creation process                                                            |
|                        | or at any time after creating the domain.                                                                                     |
| Administration Server  | The Administration Server is the WebLogic Server used to                                                                      |
|                        | configure and manage all the WebLogic Servers in its domain. A                                                                |
|                        | domain may include multiple WebLogic Server clusters and                                                                      |
|                        | independent WebLogic Server instances. If a domain contains only                                                              |
|                        | one WebLogic Server, then that server is the Administration Server.                                                           |
|                        | In a domain with multiple instances of WebLogic Server, the first                                                             |
|                        | instance to start must be the Administration Server.                                                                          |
|                        | For a typical production system DEA recommands that you donlay                                                                |
|                        | Your applications only on Managed Servers. This practice allows                                                               |
|                        | you to dedicate the Administration Server to configuration and                                                                |
|                        | you to dedicate the Administration Server to configuration and<br>monitoring of the domain, while one or more Managed Servers |
|                        | service your applications                                                                                                    |
| Managed Server         | The Managed Server is a Webl ogic Server instance that retrieves                                                              |
| Wanaged Server         | its configuration data from the domain's Administration Server                                                                |
|                        | There can be many Managed Servers in a domain but only one                                                                    |
|                        | Administration Server Usually you create and start server                                                                     |
|                        | instances as Managed Servers to run your business applications in a                                                           |
|                        | production environment. In this standard scenario, the server                                                                 |
|                        | instance that you start as the Administration Server does not run                                                             |
|                        | business applications Instead it only manages resources in the                                                                |
|                        | domain                                                                                                    |
| Administration Console | The WebLogic Server Administration Console runs in a Web                                                                      |
|                        | browser. It displays the components of the domain it administers                                                              |
|                        | including clusters and independent WebLogic Servers in a                                                                      |
|                        | graphical tree in the left pane. The right pane displays details about                                                        |
|                        | the object selected in the left pane.                                                                                         |
| Node Manager           | Node Manager is a Java utility that runs as separate process from                                                             |
|                        | WebLogic Server and allows you to perform common operations                                                                   |
|                        | tasks for a Managed Server, regardless of its location with respect                                                           |
|                        | to its Administration Server. Use of Node Manager is optional.                                                                |
| SSL                    | Short for Secure Sockets Layer, a protocol developed by Netscape                                                              |
|                        | for transmitting private documents via the Internet. SSL uses a                                                               |

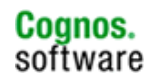

|          | cryptographic system that uses two keys to encrypt data – a public key known to everyone and a private or secret key known only to the recipient of the message. By convention, URLs that require an SSL connection start with HTTPS instead of HTTP.                                                                                                    |  |
|----------|----------------------------------------------------------------------------------------------------|--|
| keytool  | Key and Certificate Management Tool<br>It enables users to administer their own public/private key pairs an<br>associated certificates for use in self-authentication (where the use<br>authenticates himself/herself to other users/services) or dat<br>integrity and authentication services, using digital signatures. It als<br>allows users to cache the public keys (in the form of certificates) of<br>their communication |  |
| Keystore | A keystore is a protected database that holds keys and certificates<br>for an enterprise. Access to a keystore is guarded by a password<br>(defined at the time the keystore is created, by the person who<br>creates the keystore, and changeable only when providing the<br>current password). In addition, each private key in a keystore can<br>be guarded by its own password.                                               |  |

## Assumptions

Before continuing, make sure the following prerequisites have been met.

- That you have already installed WebLogic Server and have followed the steps outlined in <u>Application Servers</u> <u>BEA WebLogic Server</u>: <u>Installing the Application Server</u>.
- That you have already installed IBM Cognos 8 and have followed the steps outlined in <u>Application Servers Installing and Configuring the IBM Cognos Application</u>.
- That you have the necessary access rights to run WebLogic Server and to deploy IBM Cognos 8. It is best if the user used to install WebLogic Server is the same user used to setup and run IBM Cognos 8. You also need the userID and password required to access the WebLogic Administration Console.
- That you have the necessary system resources to perform the installation. There is considerably more memory, hard disk space and CPU power required to run any full Application Server than running Tomcat. The minimal requirements for WebLogic should be compared to available resources. Running with less than 768MB of RAM for the Max Heap Memory is not suggested (although it may be possible for testing purposes only), 1GB should be considered a minimum to ensure performance and reliability.

For WebLgoic 8.1.x, you should allot 1 GB of disk space for the application server installation. More space will be required for added Managed Servers and application files, logging and additional domains.

- The JVM used is the one shipped with WebLogic or one that is supported by WebLogic and IBM Cognos 8. If you are using version 8.1.x, then you can use the JVM shipped with WebLogic or an existing JDK 1.4.2 on the system. It is recommended that you use the JDK shipped with WebLogic, though.
- The WebLogic Server install for AIX does not provide a JVM.

1.4

- You must install this before installing WebLogic. Note: IBM Cognos 8 does not currently support JRockit.
- That you have the customer documentation available as a resource. You should have both the IBM Cognos 8 documentation as well as the BEA WebLogic documentation.
- That you are familiar with the operating system (OS) with which you are using. This document assumes you are familiar with the OS. This includes user commands at the command line, syntax and scripting.
- That you are familiar with IBM Cognos 8. You should already know how to setup and run the product using Tomcat.
- That you are familiar with SSL and security concepts. The WebLogic demonstration keystores are used as examples in this document. The user can obtain certificates from the appropriate sources. (For example, Verisign, Thawte, etc.) They are not provided by IBM Cognos Support.

## 2 Preparation for Cognos Application Deployment

Various configuration requirements must be met before running IBM Cognos 8 on any machine.

Steps general to all application servers are described in the <u>Application Servers – Installing and</u> <u>Configuring the IBM Cognos Application</u> document. You will need to set up the database clients that you intend to use with IBM Cognos 8. You should also consult your database documentation and the <u>IBM Cognos 8 Installation and Configuration Guide</u> included with the IBM Cognos 8 install for more information.

## 2.1 Setting up the Environment

For most simple installations, it is recommended that environment variables values be set globally. For Windows, these would be system environment variables. On UNIX, it could be a script to be sourced. WebLogic installs a script called setEnv.cmd (Windows) or setEnv.sh (UNIX) in the domain directory that can be altered to include the appropriate variable/value pairs. For UNIX, users should be sure to set the variables correctly according to their default shell. Different platforms and different shell environments use slightly different syntax to accomplish this task. You should consult your UNIX documentation for more information.

## 2.1.1 Steps to Modify the setEnv Script

The setEnv script can be used to set environment settings for the domain. Its use is optional.

**Important**: You must add a command to call the setEnv script when a server instance is started, otherwise it will be ignored.

Set environment variables such as JAVA\_HOME, PATH or library path and your database environment variables. Variable names differ depending on the OS platform and the database vendor. You must append the <c8\_install\_location>/bin directory to the library path so that the Cognos library files can be accessed.

If you intend to use a single server install, you can set the PATH or library path environment variable, here. If you are installing separate components in different locations, you should set the PATH or library path for each Managed Server instance to its corresponding Cognos install.

## 2.1.1.1 WebLogic 8.1.x

You will need to add the same variable settings described in the "Steps to Modify the WebLogic 8.1.x Environment" section.

- set JAVA\_OPTIONS
- set JAVA\_VM
- set PRODUCTION\_MODE
- set MEM\_ARGS
- set library path

These variables are described later in this document.

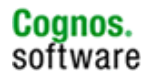

Sample setEnv.sh script for HPUX

#!/bin/sh # This script is used to set up your environment for development with # WebLogic Server. It simply calls the commEnv.sh script under # /system\_1/weblogic/8.1.3/weblogic81/common/bin. Add domain specific # configuration in this script below. # # set up WL\_HOME, the root directory of your WebLogic installation WL\_HOME="/system\_1/weblogic/8.1.3/weblogic81" # Set Production Mode. When this is set to true, the server starts up in # production mode. When set to false, the server starts up in development # mode. If it is not set, it will default to false. PRODUCTION\_MODE="true" # Set JAVA\_VENDOR to java virtual machine you want to run on server side. JAVA\_VENDOR="HP" # Set JAVA\_HOME to java virtual machine you want to run on server side. JAVA\_HOME="/system\_1/weblogic/8.1.3/jdk142\_03" # set up common environment PATH="\${PATH}:/system\_1/weblogic/8.1.3/cognos/c8/bin" JAVA VM="-server" JAVA\_OPTIONS="-Dweblogic.security.SSL.trustedCAKeyStore=\${WL\_HOME}/server/lib/cacerts -Dorg.xml.sax.driver=org.apache.xerces.parsers.SAXParser -Dweblogic.management.discover=true" MEM\_ARGS="-Xms768m -Xmx768m" # set up database environment # This is an example for Oracle ORACLE\_HOME="/oracle/9.2.0.5" TNS\_ADMIN="/system\_1/weblogic/config" NLS\_LANG="AMERICAN\_AMERICA.UTF8" PATH="\${PATH}:\${ORACLE\_HOME}/bin:/system\_1/weblogic/8.1.3/jdk142\_03/bin:/public/tools/Acr obat5/bin" SHLIB\_PATH="\${ORACLE\_HOME}/lib32:/system\_1/weblogic/8.1.3/cognos/c8/bin:\${SHLIB\_PATH}" . "\${WL\_HOME}/common/bin/commEnv.sh" CLASSPATH="\${WEBLOGIC\_CLASSPATH}\${CLASSPATHSEP}\${POINTBASE\_CLASSPATH}\${CLASSPATHSEP}\${JAV A\_HOME}/jre/lib/rt.jar\${CLASSPATHSEP}\${WL\_HOME}/server/lib/webservices.jar"

export CLASSPATH

# 2.2 Steps to Modify the WebLogic 8.1.x Environment

For an Administration Server and Managed Server configuration, you will modify the startManagedWebLogic file. (\*.cmd files are for Windows, \*.sh files are for UNIX platforms.) These files are located in the directory for the WebLogic domain you created using the Domain Configuration Wizard. For example, if you installed WebLogic in C:\bea8 and created a domain called cognos, you would find these files in C:\bea8\user\_projects\domains\cognos.

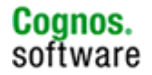

Note: For the UNIX platforms, when setting the variable values, you'll have to enclose the strings in quotes. This is not necessary for Windows.

1. Make sure you set the server name. For example, if you created a Managed Server called server1, set the SERVER NAME to server1.

set SERVER\_NAME=server1

Note: The syntax used for UNIX is different. The set command is not used. Instead, use a variable assignment.

2. Append <cognos8\_location>\bin to the appropriate environment variable.

| Windows: | PATH            |
|----------|-----------------|
| AIX:     | LIBPATH         |
| Solaris: | LD_LIBRARY_PATH |
| HPUX:    | SHLIB_PATH      |

You can set this in the script or as part of your environment.

3. Set the JVM type if the JVM supports different modes. The JVM mode is a text string that indicates the mode in which you want the JVM to run. The values that you supply depend on the JVM that you are using. For example, the Sun JDK can run a -hotspot, -client or -server JVM. The default value is -hotspot. Change the default setting from

JAVA\_VM=

to

JAVA\_VM=-server

The IBM JRE does not support the -server option so no changes are required.

 Set the Java options by appending -Dorg.xml.sax.driver=org.apache.xerces.parsers.SAXParser and -Dweblogic.management.discover=false to the Java environment. The java options are one or more Java arguments that you want to pass to the JVM.

```
set JAVA_OPTIONS=-
Dweblogic.security.SSL.trustedCAKeyStore=d:\bea\weblogic813\server
\lib\cacerts -
Dorg.xml.sax.driver=org.apache.xerces.parsers.SAXParser -
Dweblogic.management.discover=false
```

Note: Forward slashes are used for UNIX.

5. You can start your domain in one of two modes, development or production. You use development mode while you are developing your applications. Development mode uses a relaxed security configuration. You use production mode when your application is running in its final form. A production domain uses full security and may use clusters or other advanced features.

Change the PRODUCTION\_MODE variable to true to enable production mode. If the variable isn't set, the default is Development mode.

PRODUCTION\_MODE=

to

PRODUCTION\_MODE =true

6. Specify the minimum and maximum values (in megabytes) for Java heap memory. For example,

set MEM\_ARGS=-Xms768m -Xmx768m

BEA recommends that the minimum and maximum values be the same so that the JVM does not resize the heap. The values assigned to these parameters can dramatically affect the performance of your WebLogic Server and are provided here only as general defaults.

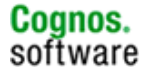

In a production environment you should carefully consider the correct memory heap size to use for your applications and environment. The settings depend on the amount of memory available on your machine. For example, if you have a machine which has more than 2 GB of memory, a minimum of 1024m and a maximum of 1024m with the young generation values set to 256m are suggested starting values that you can adjust for your environment.

set MEM\_ARGS=-XX:NewSize=256m -XX:MaxNewSize=256m -Xms1024m -Xmx1024m

7. Save and close the file.

#### Example of the startManagedWebLogic.cmd

```
@rem ***
@rem This script is used to start a managed WebLogic Server for the domain in
@rem the current working directory. This script reads in the SERVER_NAME and
@rem ADMIN_URL as positional parameters, sets the SERVER_NAME variable, then
@rem starts the server.
@rem
@rem Other variables that startWLS takes are:
@rem
@rem WLS_USER - cleartext user for server startup
@rem WLS_PW - cleartext password for server startup
@rem PRODUCTION_MODE
                        - Set to true for production mode servers, false for
                    development mode
@rem
@rem JAVA_OPTIONS - Java command-line options for running the server. (These
                      will be tagged on to the end of the JAVA_VM and MEM_ARGS)
@rem
               Will be tagged on to the the of the server,
- The java arg specifying the VM to run. (i.e. -server,
@rem JAVA_VM
@rem
                     -hotspot, etc.)
@rem MEM_ARGS - The variable to override the standard memory arguments
@rem
                     passed to java
@rem
@rem For additional information, refer to the WebLogic Server Administration
@rem Guide (http://e-docs.bea.com/wls/docs81/ConsoleHelp/startstop.html).
@rem *******
echo off
SETLOCAL
set WL_HOME=D:\bea813\weblogic81
@rem Set Production Mode. When this is set to true, the server starts up in
@rem production mode. When set to false, the server starts up in development
@rem mode. If it is not set, it will default to false.
set PRODUCTION MODE=true
@rem Set JAVA_VENDOR to java virtual machine you want to run on server side.
set JAVA_VENDOR=Sun
@rem Set JAVA_HOME to java virtual machine you want to run on server side.
set JAVA_HOME=D:\bea813\jdk142_04
call "%WL_HOME%\common\bin\commEnv.cmd"
@rem Set SERVER_NAME to the name of the server you wish to start up.
set ADMIN_URL=http://localhost:7001
set SERVER_NAME=server1
@rem Set WLS_USER equal to your system username and WLS_PW equal
@rem to your system password for no username and password prompt
@rem during server startup. Both are required to bypass the startup
@rem prompt.
```

Cognos. software

set WLS\_USER=

set WLS\_PW=

@rem Set JAVA\_VM to java virtual machine you want to run on server side.

#### set JAVA\_VM=-server

@rem Set JAVA\_OPTIONS to the java flags you want to pass to the vm. i.e.:

@rem set JAVA\_OPTIONS=-Dweblogic.attribute=value -Djava.attribute=value

```
set JAVA_OPTIONS=-Dweblogic.security.SSL.trustedCAKeyStore=%WL_HOME%\server\lib\cacerts -
Dorg.xml.sax.driver=org.apache.xerces.parsers.SAXParser -
Dweblogic.management.discover=false
```

@rem Set MEM\_ARGS to the memory args you want to pass to java. For instance:

@rem if "%JAVA\_VENDOR%"=="BEA" set MEM\_ARGS=-Xms32m -Xmx200m

#### set MEM\_ARGS=-Xms768m -Xmx768m

@rem Set SERVER\_NAME and ADMIN\_URL, they must by specified before starting

@rem a managed server, detailed information can be found at

@rem http://e-docs.bea.com/wls/docs81/adminguide/startstop.html.

if "%1" == "" goto checkEnvVars

set SERVER\_NAME=%1

if "%2" == "" goto checkEnvVars

set ADMIN\_URL=%2

goto callWebLogic

:checkEnvVars

if "%SERVER\_NAME%" == "" goto usage

if "%ADMIN\_URL%" == "" goto usage

set SERVER\_NAME="%SERVER\_NAME%"

set ADMIN\_URL="%ADMIN\_URL%"

goto callWebLogic

#### usage

echo Need to set SERVER\_NAME and ADMIN\_URL environment variables or specify

echo them in command line:

echo Usage: startManagedWebLogic [SERVER\_NAME] [ADMIN\_URL]

echo for example:

echo startManagedWebLogic managedserver1 http://localhost:7001

```
goto finish
```

:callWebLogic

@rem Start WebLogic Server

set

CLASSPATH=%WEBLOGIC\_CLASSPATH%;%POINTBASE\_CLASSPATH%;%JAVA\_HOME%\jre\lib\rt.jar;%WL\_HOME% \server\lib\webservices.jar;%CLASSPATH%

@echo.

@echo CLASSPATH=%CLASSPATH%

@echo.

@echo PATH=%PATH%

@echo.

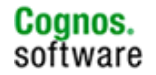

Dweblogic.management.server=%ADMIN\_URL% -Djava.security.policy="%WL\_HOME%\server\lib\weblogic.policy" weblogic.Server

finish

ENDLOCAL

# 2.3 Steps to Modify the WebLogic 9.x Environment

The startup scripts are located in %WL\_HOME%\user\_projects\domains\<*domain\_name*>\bin. For example, if WebLogic Server is installed in D:\bea\9.0.0, and the domain name is cognos8, then the startup scripts would be located in D:\bea\9.0.0\user\_projects\domains\cognos8\bin.

### 2.3.1

Serial Version UID

A serial version UID mismatch is encountered when using Weblogic Server 9.x with JDK 5.0 (version 1.5.0\_03 or later). This affects all platforms. Before running WebLogic Server, implement the following workaround.

- 1. Navigate to \$BEA\_HOME/weblogic9x/common/bin and locate the commEnv.sh file.
- 2. Open commEnv.sh in an editor and modify it to include the following command:

JAVA\_OPTIONS="\${JAVA\_OPTIONS} Dcom.sun.xml.namespace.QName.useCompatibleSerialVersionUID=1.0"
export JAVA\_OPTIONS

3. Save and close the file.

# 2.3.2 Configuring the WebLogic 9.x Environment

The steps to modify the startWeblogic.cmd or startManagedWeblogic.sh script are similar to those for WebLogic Server 8.1.x. However, the recommended way to configure WebLogic Server 9.x is to use the Administration Server UI in conjunction with Node Manager. This allows you remotely start and stop the managed servers via the Administration Console, as well as manage resources.

**NOTE**: For WLS9.2 on AIX if you encounter core and java cores, use the WLS scripts to start the Managed Node and NOT the Administration Console.

 Since there is no way to set environment variables in the Administration Console, you will need to set your environment prior to starting WebLogic Server processes. You should set environment variables such as PATH or library path and your database environment variables. Variable names differ depending on the OS platform and the database vendor. You must append the <c8\_install\_location>/bin directory to the library path so that the Cognos library files can be accessed.

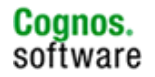

| Windows:          | PATH            |
|-------------------|-----------------|
| AIX:              | LIBPATH         |
| Solaris or Linux: | LD_LIBRARY_PATH |
| HPUX:             | SHLIB_PATH      |

You can set this in a separate script or as part of your environment.

- 2. Node Manager must be started in order to start and stop Managed Server instances via the Administration Console. In Windows, the Node Manager can be started as a service, via the Windows Services Console. In UNIX, it can be started from \${WL\_HOME}/weblogic90/server/bin by running the startNodeManager.sh script. The default port used by Node Manager is 5556. There are no configuration steps required for Node Manager in order to run IBM Cognos 8.
- 3. The Administration Server must be started prior to accessing the Administration Console. To start the Administration Server, run startWebLogic.cmd (Windows) or startWebLogic.sh (UNIX) from %WL\_HOME%\user\_projects\domains\<domain\_name>\bin.
- 4. To access the Administration Console, open a browser session and connect to http://<host\_name>:port>/console. For example, if WebLogic Server is installed on a machine called "server1" using port number 7001 for the Administration Server, then you would access <a href="http://server1:7001/console">http://server1:7001/console</a>. When the login page appears, enter the username and password used when creating the administrative user in the Domain Configuration Wizard.

| <br> | WEBLOGIC SERVER<br>ADMINISTRATION CONSOLE |                                   |  |  |  |
|------|-------------------------------------------|-----------------------------------|--|--|--|
|      | Log in to wor                             | k with the WebLogic Server domain |  |  |  |
|      | Username:                                 | weblogic                          |  |  |  |
|      | Password:                                 | •••••                             |  |  |  |
|      |                                           | Log In                            |  |  |  |

4. Once authenticated, you will see the Administration Console UI. The following view is the Home page. Click on the Servers link to view the Managed Server instances created for the domain.

| WEBLOGIC SERVER<br>administration console                              |                      |                     |                                        |                     |  |  |
|------------------------------------------------------------------------|----------------------|---------------------|----------------------------------------|---------------------|--|--|
| Change Center                                                          | Welcome, system Cor  | nnected to: cognos8 | 🟠 Home 🛛 Log Out 🛛 I                   | Preferences Help /  |  |  |
| View changes and restarts                                              | Home                 | Home                |                                        |                     |  |  |
| Click the Lock & Edit button to<br>modify, add or delete items in this | Domain               |                     |                                        |                     |  |  |
| domain.                                                                | _Information and R   | esources            |                                        |                     |  |  |
| Lock & Edit                                                            | Helpful Tools        | Ge                  | General Information                    |                     |  |  |
| Release Configuration                                                  | > Configure applicat | ons > C             | ommon Administration Task Descriptions |                     |  |  |
|                                                                        | > Recent Task Statu  | s >S                | Set your console preferences           |                     |  |  |
| Domain Structure                                                       |                      | > Read the d        |                                        |                     |  |  |
| cognos8                                                                | Domain Configura     | tions —             |                                        |                     |  |  |
| E-Services                                                             | Domain               | Serv                | ices                                   | Interoperability    |  |  |
| ⊡Interoperability                                                      | 🗏 Domain             | ■ Mes               | saging                                 | WTC Servers         |  |  |
| ⊡-Diagnostics                                                          |                      | > ]                 | MS Servers                             | Jolt Connection Por |  |  |
|                                                                        | Environment          | > 9                 | Store-and-Forward Agents               |                     |  |  |
| How do I                                                               | ■ Servers            | >]                  | MS Modules                             | Diagnostics         |  |  |
|                                                                        | ■ Clusters           | > E                 | Bridges                                | ■ Log Files         |  |  |
| Use the Change Center                                                  | Virtual Hosts        | ≡ JDB               | С                                      | Diagnostic Modules  |  |  |

5. You will see the Summary of Servers for this domain. The server instance operating as the Administration Server is displayed with the '(admin)' label after its name. Click on the Managed

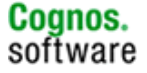

Server instance to begin its configuration. In this example, we'll be using the Managed Server called c8.

| elcome, systen                                                                                                    | Connected to: c                | cognos8      | 🟠 Home          | Log Out       | Preferences   | Help AskBl      |
|----------------------------------------------------------------------------------------------------|--------------------------------|--------------|-----------------|---------------|---------------|-----------------|
| Home > Summary of Servers                                                                                                    |                                |              |                 |               |               |                 |
| Summary of Servers                                                                                                    |                                |              |                 |               |               |                 |
| A server is an instance of WebLogic Server that runs in its own Java Virtual Machine (JVM) and has<br>its own configuration. |                                |              |                 |               |               |                 |
| This page sui<br>domain.                                                                                                    | mmarizes each serv             | ver that has | been configur   | ed in the cur | rent WebLo    | gic Server      |
|                                                                                                    |                                |              |                 |               |               |                 |
| Customiz                                                                                                    | e this table                   |              |                 |               |               |                 |
| Servers                                                                                                    |                                |              |                 |               |               |                 |
| Click the Lo                                                                                                    | <i>ck &amp; Edit</i> button in | the Change   | e Center to act | ivate all the | buttons on th | nis page.       |
| New                                                                                                    | lone Delete                    |              |                 | Showin        | ng 1 - 2 of 2 | Previous   Next |
| ☐ Name ↔ Cluster Machine State Health Listen Port                                                                            |                                |              |                 |               |               |                 |
| 🔲 Adm                                                                                                    | inServer(admin)                |              |                 | RUNNING       | ок            | 7001            |
| C c8 Machine_1 Unknown Unknown 7021                                                                                          |                                |              |                 |               | 7021          |                 |
| New Clone Delete Showing 1 - 2 of 2 Previous   Next                                                                          |                                |              |                 |               |               |                 |
| Showing 1 - 2 of 2 Previous   Next                                                                                           |                                |              |                 |               |               |                 |

6. Under the Configuration tab, select the Server Start tab.

| Settings for c8                              |                                                                                        |                                                                                                    |  |  |  |  |
|----------------------------------------------|----------------------------------------------------------------------------------------|----------------------------------------------------------------------------------------------------|--|--|--|--|
| Configuration Protocols<br>General Cluster S | Logging Debug Monitoring<br>Services Keystores SSL                                     | Control Deployments Services Security Notes Deployment Migration Tuning Overload Health Monitoring Server Start |  |  |  |  |
| Click the Lock & Edit b                      | Click the Lock & Edit button in the Change Center to modify the settings on this page. |                                                                                                    |  |  |  |  |
| Use this page to conf                        | igure general features of this se                                                      | erver such as default network communications.                                                                   |  |  |  |  |
| View JNDI Tree 🔎                             |                                                                                        |                                                                                                    |  |  |  |  |
| Name:                                        | c8                                                                                     | An alphanumeric name for this server instance. More Info                                                        |  |  |  |  |
| Machine:                                     | Machine_1                                                                              | The WebLogic Server host computer (machine) on which this server is meant to run. More Info                     |  |  |  |  |
| Cluster:                                     | (Standalone) 💌                                                                         | The cluster, or group of WebLogic Server instances, to which this server belongs. More Info                     |  |  |  |  |
| 🐴 Listen Address:                            |                                                                                        | The IP address or DNS name this server uses to listen for incoming connections. More Info                       |  |  |  |  |
| 🐴 🛛 Listen Port En                           | abled                                                                                  | Specifies whether this server can be reached through the default plain-text<br>(non-SSL) listen port. More Info |  |  |  |  |
| 4 Listen Port:                               | 7021                                                                                   | The default TCP port that this server uses to listen for regular (non-SSL) incoming connections. More Info      |  |  |  |  |

The page will display the startup parameters that can be set for each server instance.

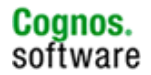

| ettings for c8                                                                                                    |                                                                                                    |  |  |  |  |  |  |
|----------------------------------------------------------------------------------------------------|----------------------------------------------------------------------------------------------------|--|--|--|--|--|--|
| Configuration Protocols Logging Debug Monitoring C                                                                                                    | Control Deployments Services Security Notes                                                                                                    |  |  |  |  |  |  |
| General Cluster Services Keystores SSL Deplo                                                                                                    | oyment Migration Tuning Overload Health Monitoring Server Start                                                                                                    |  |  |  |  |  |  |
| Click the Lock & Edit button in the Change Center to modif                                                                                             | ify the settings on this page.                                                                                                    |  |  |  |  |  |  |
| Node Manager is a stand-alone Java program provided w<br>restart servers in normal or unexpected conditions. Use t<br>this server on a remote machine. | vith WebLogic Server that you can use to start, suspend, shut down, and<br>this page to configure the startup settings that Node Manager will use to start                                                                                                    |  |  |  |  |  |  |
| 📲 Java Home:                                                                                                    | The Java home directory (path on the machine running Node Manager) to use when starting this server. More Info                                                                                                    |  |  |  |  |  |  |
| 4 BEA Home:                                                                                                    | The BEA home directory (path on the machine running Node Manager) to use when starting this server. More Info                                                                                                    |  |  |  |  |  |  |
| Root Directory:                                                                                                    | The directory that this server uses as its root directory. This directory must be<br>on the computer that hosts the Node Manager. If you do not specify a Root<br>Directory value, the default Node Manager working directory is used<br>(generally WL_HOMEcommon odemanager). More Info |  |  |  |  |  |  |

7. In order to edit the page, you must click the Lock & Edit button.

| <b>bea</b> WEBLOGIC SERV                                                          | ER<br>SOLE                                                |
|-----------------------------------------------------------------------------------|-----------------------------------------------------------|
| Change Center                                                                     | Welcome, system                                           |
| View changes and restarts                                                         | Home > Summary of Servers > <b>c8</b>                     |
| Click the Lock & Edit button to<br>modify, add or delete items in this<br>domain. | Settings for c8                                           |
| Lock & Edit<br>Release Configuration                                              | General Cluster Service                                   |
| Domain Structure                                                                  | Nodo Managor is a stand-                                  |
| cognos8<br>®-Environment<br>Deployments<br>®-Services<br>Services                 | restart servers in normal of<br>this server on a remote m |

Once in Edit mode, enter the Java Home value and the Java Arguments.

The Java Home path must be the same JAVA\_HOME used for IBM Cognos 8. It is recommended to use the JVM included with the WebLogic install.

The Java Arguments include the memory settings, JVM type and the org.xml.sax.driver setting (-Dorg.xml.sax.driver=org.apache.xerces.parsers.SAXParser).

For memory, you need to specify the minimum and maximum values (in megabytes) for Java heap memory. For example, -Xms768m –Xmx768m. Also, you need to set the MaxPermSize.

BEA recommends that the minimum and maximum values be the same so that the JVM does not resize the heap. Also, you can set the MaxPermSize to a quarter of the heap size. The values assigned to these parameters can dramatically affect the performance of your WebLogic Server and are provided here only as an example.

-Xms768m -Xmx768m -XX:MaxPermSize=128m -server -Dorg.xml.sax.driver=org.apache.xerces.parsers.SAXParser

You can also enter values for the other properties if you do not wish to use the defaults. For example, you wish to use a different WebLogic userID to start the Managed Server.

Note: The IBM JRE does not support the –server option. If WebLogic is running on an IBM JRE, do not add the –server option.

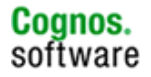

Click the Save button to save the changes.

| ging Debug     | Monitorin                                                     | g Control                                                                                                    | Deployments                                                                                                    | Services                                                                                                    | Security                                                                                                    | Notes                                                                                                    |                                                                                                    |
|----------------|---------------------------------------------------------------|----------------------------------------------------------------------------------------------------|----------------------------------------------------------------------------------------------------|----------------------------------------------------------------------------------------------------|----------------------------------------------------------------------------------------------------|----------------------------------------------------------------------------------------------------|----------------------------------------------------------------------------------------------------|
| s Keystores    | SSL (                                                         | Deployment                                                                                                    | Migration                                                                                                    | Tuning                                                                                                    | Overload                                                                                                    | Health Monitoring                                                                                                    | Server Star                                                                                                    |
|                |                                                               |                                                                                                    |                                                                                                    |                                                                                                    |                                                                                                    |                                                                                                    |                                                                                                    |
| lone 1ava nroi | oram provid                                                   | ded with \A/e                                                                                                    | hl agir Server                                                                                                    | that you c                                                                                                    | an use to st                                                                                                    | art. susnend. shut r                                                                                                    | lown, and restar                                                                                                    |
| ected conditio | ns. Use thi                                                   | s page to co                                                                                                    | nfigure the sta                                                                                                    | rtup settir                                                                                                    | igs that Nod                                                                                                    | e Manager will use                                                                                                    | to start this serv                                                                                                    |
|                |                                                               |                                                                                                    |                                                                                                    |                                                                                                    |                                                                                                    |                                                                                                    |                                                                                                    |
|                |                                                               |                                                                                                    |                                                                                                    |                                                                                                    |                                                                                                    |                                                                                                    |                                                                                                    |
| D:\hea\9       | 0 0\jdk150                                                    | 03 The                                                                                                    | Java home dir<br>p starting this                                                                                                    | ectory (pa                                                                                                    | th on the m                                                                                                    | achine running Nod                                                                                                    | e Manager) to u                                                                                                    |
|                |                                                               | wrie                                                                                                    | ri startiriy tris                                                                                                    | server, IM                                                                                                    | ore mio                                                                                                    |                                                                                                    |                                                                                                    |
|                |                                                               | The                                                                                                    | BEA home dire                                                                                                    | ectory (pat                                                                                                    | h on the ma                                                                                                    | achine running Node                                                                                                    | e Manager) to us                                                                                                    |
|                |                                                               |                                                                                                    | n star ang ans                                                                                                    |                                                                                                    |                                                                                                    |                                                                                                    |                                                                                                    |
|                |                                                               | The the t                                                                                                    | directory that<br>computer that                                                                                                    | this server<br>hosts the I                                                                                                    | ' uses as its<br>Node Manac                                                                                                    | root directory. This<br>aer. If you do not sp                                                                                                    | directory must<br>ecify a Root Dire                                                                                                    |
|                |                                                               | valu                                                                                                    | e, the default M                                                                                                    | Node Mana                                                                                                    | ager working                                                                                                    | g directory is used (<br>Info                                                                                                    | generally                                                                                                    |
|                |                                                               |                                                                                                    |                                                                                                    |                                                                                                    | igory, more                                                                                                    |                                                                                                    |                                                                                                    |
|                |                                                               | The                                                                                                    | classpath (pat<br>server, More )                                                                                                    | h on the n<br>Info                                                                                                    | hachine runn                                                                                                    | ning Node Manager)                                                                                                    | ) to use when st                                                                                                    |
|                |                                                               |                                                                                                    |                                                                                                    |                                                                                                    |                                                                                                    |                                                                                                    |                                                                                                    |
| -Xms768r       | m -Xmx768                                                     | m -XX: The                                                                                                    | arquinents to                                                                                                    | use when                                                                                                    | starting this                                                                                                    | s server. More Into.                                                                                                    |                                                                                                    |
|                |                                                               | The                                                                                                    | security policy                                                                                                    | file (direc                                                                                                    | tory and file                                                                                                    | name on the machi                                                                                                    | ne running Node                                                                                                    |
|                |                                                               | Man                                                                                                    | ager) to use w                                                                                                    | hen starti                                                                                                    | ng this serve                                                                                                    | er. More Info                                                                                                    |                                                                                                    |
|                |                                                               | The                                                                                                    | user name to                                                                                                    | use when                                                                                                    | booting this                                                                                                    | server. More Info.                                                                                                    |                                                                                                    |
|                |                                                               |                                                                                                    |                                                                                                    |                                                                                                    |                                                                                                    |                                                                                                    |                                                                                                    |
|                | ging Debug<br>s Keystores<br>lone Java pro-<br>ected conditio | ging Debug Monitorin<br>s Keystores SSL 1<br>lone Java program provi<br>ected conditions. Use this<br>Dishease D Digits 150<br>Conditions of the second second second<br>Conditions of the second second s | ging       Debug       Monitoring       Control         s       Keystores       SSL       Deployment         lone       Java program provided with We ected conditions. Use this page to co         D-\baa\9 0 0\bidk150_03       The whe         D-\baa\9 0 0\bidk150_03       The whe | ging       Debug       Monitoring       Control       Deployments         s       Keystores       SSL       Deployment       Migration         idne       Java program provided with WebLogic Server exted conditions. Use this page to configure the state       District Server         District Conditions       Use this page to configure the state         District Conditions       The Java home dir         When starting this       The BEA home dir         When starting this       The directory that         the computer that value, the default WL_HOMEcommon       The classpath (pat this server. More 1         -Xms768m -Xmx768m -XX       The arguments to         The security policy       The security policy         Manager) to use w       The user name to | ging       Debug       Monitoring       Control       Deployments       Services         s       Keystores       SSL       Deployment       Migration       Tuning         ione       Java program provided with WebLogic Server that you certed conditions. Use this page to configure the startup setting         D-MeaNIN Divide 150_03       The Java home directory (part when starting this server. M         D-MeaNIN Divide 150_03       The Java home directory (part when starting this server. M         The BEA home directory that this server       M         The directory that this server. M       The directory that this server. M         The directory that this server. M       The directory that this server. M         The directory that this server. M       The directory that this server. M         The directory that this server. M       The directory that this server. M         The directory that this server. M       The directory that this server. M         The classpath (path on the n       this server. More Info         Xms768m -Xmx768m -XX       The arguments to use when         The security policy file (direce Manager) to use when starting | ging       Debug       Monitoring       Control       Deployments       Services       Services       Services       Services       Services       Deployment       Migration       Tuning       Overload         Ione Java program provided with WebLogic Server that you can use to st exceed conditions. Use this page to configure the startup settings that Nod         D-theat9 0.01jdk150_00       The Java home directory (path on the m when starting this server. More Info         The BEA home directory (path on the m, when starting this server. More Info         The directory that this server uses as its the computer that hosts the Node Manager workin WL_HOMEcommon odemanager). More use, the default Node Manager workin WL_HOMEcommon odemanager). More this server. More Info         The classpath (path on the machine run this server. More Info         The classpath (path on the machine run this server. More Info         The security policy file (directory and file Manager vok in Manager) to use when starting this server. | ging       Debug       Monitoring       Control       Deployments       Services       Security       Notes         s       Keystores       SSL       Deployment       Migration       Tuning       Overload       Health Monitoring         lone       Java program provided with WebLogic Server that you can use to start, suspend, shut cected conditions. Use this page to configure the startup settings that Node Manager will use         Disbaard II Midk150_000       The Java home directory (path on the machine running Node when starting this server. More Info         The BEA home directory (path on the machine running Node when starting this server. More Info         The directory that this server uses as its root directory. This the computer that hosts the Node Manager. If you do not sp value, the default Node Manager. More Info         The classpath (path on the machine running Node Manager, More Info         The classpath (path on the machine running Node Manager, More Info         The classpath (path on the machine running Node Manager, More Info         The classpath (path on the machine running Node Manager).         Mis server. More Info         The security policy file (directory and filename on the machine Info         The security policy file (directory and filename on the machine Manager) to use when starting this server. More Info         The user name to use when booting this server. More Info |

In order to activate the changes, click on the Activate Changes button. This will also release the configuration from Edit mode. Also, this is an opportunity to revert the changes. Click the Undo All changes button to restore the previous settings.

| <b>WEBLOGIC SERV</b><br>Administration cons                                                                       | ER                                                                                                    |
|----------------------------------------------------------------------------------------------------|----------------------------------------------------------------------------------------------------|
| Change Center                                                                                                    | Welcome, system Connected to                                                                                                    |
| View changes and restarts                                                                                         | Home > Summary of Servers > c8                                                                                                    |
| Pending changes exist. They must<br>be activated to take effect.                                                  | Messages                                                                                                    |
| Activate Changes Undo All Changes                                                                                 | Settings for c8                                                                                                    |
| Domain Structure                                                                                                  | Configuration Protocols Logging Debug Monitoring Control De                                                                                                    |
| cognos8<br>B-Environment<br>-Deployments<br>B-Services<br>-Security Realms<br>B-Interoperability<br>B-Diagnostics | General         Cluster         Services         Keystores         SSL         Deployment         N           Save         Node Manager is a stand-alone Java program provided with WebLo restart servers in normal or unexpected conditions. Use this page to this server on a remote machine.         Node Manager is a stand-alone Java program provided with WebLo restart servers in normal or unexpected conditions. Use this page to this server on a remote machine. |

8. To start the Managed Server instance, go to the Control tab. The current state of the Managed Server is listed at the bottom of the page.

To start the server instance, check the checkbox next to the Managed Server name and click on the Start button.

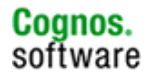

| Settings for c8                                                       |                                                     |                                                                                                    |                                                                                                    |
|-----------------------------------------------------------------------|-----------------------------------------------------|----------------------------------------------------------------------------------------------------|----------------------------------------------------------------------------------------------------|
| Configuration Protocols Loggin                                        | g Debug Monitoring                                  | Control Deployments                                                                                                  | Services Security Notes                                                                                                    |
| Start/Stop Remote Start O                                             | utput Migration                                     | $\smile$                                                                                                    |                                                                                                    |
| Click the <i>Lock &amp; Edit</i> button in t                          | the Change Center to mo                             | dify the settings on this p                                                                                          | age.                                                                                                    |
| Use this page to change the state<br>server. (Some operations require | of the current server. Yo<br>the Node Manager and t | u can also specify particu<br>he domain-wide administ                                                                | llar shutdown settings or view the current status of this<br>ration port.)                                                                                                    |
| 🗖 Ignore Sessions Durir                                               | ng Shutdown                                         | Indicates whether a immediately. More I                                                                              | graceful shutdown operation drops all HTTP sessions<br>nfo                                                                                                    |
| Graceful Shutdown<br>Timeout:                                         | D                                                   | Number of seconds -<br>down. A graceful shi<br>certain application p<br>complete processing<br>server will force shu | a graceful shutdown operation waits before forcing a shut<br>latdown gives WebLogic Server subsystems time to complete<br>rocessing currently in progress. If subsystems are unable to<br>within the number of seconds that you specify here, then the<br>tdown automatically. <b>More Info</b> |
| 4 Startup Timeout:                                                    | 0                                                   | Timeout value for se<br>in the timeout period                                                                        | rver start and resume operations. If the server fails to start<br>I, it will force shutdown. More Info                                                                                                    |
| Click the <i>Lock &amp; Edit</i> button in t                          | the Change Center to mo                             | dify the settings on this p                                                                                          | age.                                                                                                    |
| Customize this table                                                  |                                                     |                                                                                                    |                                                                                                    |
| Start Resume Suspend                                                  | ▼ Shutdown ▼ Resta                                  | art SSL                                                                                                    | Showing 1 - 1 of 1 Previous   Next                                                                                                    |
| Server 🗞                                                              | Machine                                             | State                                                                                                    | Status of Last Action                                                                                                    |
| 68                                                                    | Machine_1                                           | UNKNOWN                                                                                                    | None                                                                                                    |
| Start Resume Suspend                                                  | Shutdown      Resta                                 | art SSL                                                                                                    | Showing 1 - 1 of 1 Previous   Next                                                                                                    |

You will then be prompted to confirm the action. Click Yes to start the server instance or No to go back to the previous page.

| Server Life Cycle Assistant                                                                                               |
|----------------------------------------------------------------------------------------------------|
| Yes No                                                                                                    |
| <b>Start Servers</b><br>You have selected the following servers to be started. Press 'Yes' to continue or 'No' to cancel. |
| ■ c8                                                                                                    |
| Yes No                                                                                                    |

Once the start action has been confirmed, a message acknowledging the request is displayed, saying that the request has been sent to Node Manager.

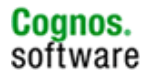

| Configuration Protocols Logging Debug Monitoring Control Deployments Services Security Notes                                                                               | Tylessages                   |                                           |                                    |
|----------------------------------------------------------------------------------------------------|------------------------------|-------------------------------------------|------------------------------------|
| Settings for c8         Configuration       Protocols       Logging       Debug       Monitoring       Control       Deployments       Services       Security       Notes |                              | in the Node Manager to start the selecter |                                    |
| Settings for c8 Configuration Protocols Logging Debug Monitoring Control Deployments Services Security Notes                                                               | A request has been sent t    | u die Node Manager to start die selecter  |                                    |
| Configuration Protocols Logging Debug Monitoring Control Deployments Services Security Notes                                                                               | Settings for c8              |                                           |                                    |
| Configuration Protocols Logging Debug Monitoring Control Deployments Services Security Notes                                                                               |                              |                                           |                                    |
|                                                                                                    | Configuration Protocols Log  | gging Debug Monitoring Control D          | eployments Services Security Notes |
| Start/Stop Remote Start Output Migration                                                                                                    | Start/Stop Remote Star       | rt Output Migration                       |                                    |
|                                                                                                    |                              |                                           |                                    |
| Click the Lock & Edit button in the Change Center to modify the settings on this page.                                                                                     | Click the Lock & Edit button | in the Change Center to modify the sett   | ings on this page.                 |

To view the status, refresh the page using the browser's refresh button.

| ; | Serve | r Status       |              |             |                                    |
|---|-------|----------------|--------------|-------------|------------------------------------|
|   | Start | Resume Suspend | Shutdown 💌 🖡 | Restart SSL | Showing 1 - 1 of 1 Previous   Next |
|   |       | Server 🚕       | Machine      | State       | Status of Last Action              |
|   |       | с8             | Machine_1    | RUNNING     | TASK COMPLETED                     |
|   | Start | Resume Suspend | Shutdown 💌 🛛 | Restart SSL | Showing 1 - 1 of 1 Previous   Next |

The Managed Server is now ready for use with Cognos 8.

## 2.4 Adding Server Instances in the Administration Console

If you need to add another Managed Server instance to your domain, you can create it via the Administration Console. You do not need to create a new domain.

1. Open the Administration Console and login. Navigate to <domain\_name> -> Servers. Click on the Configure a new Server... link.

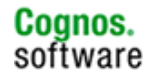

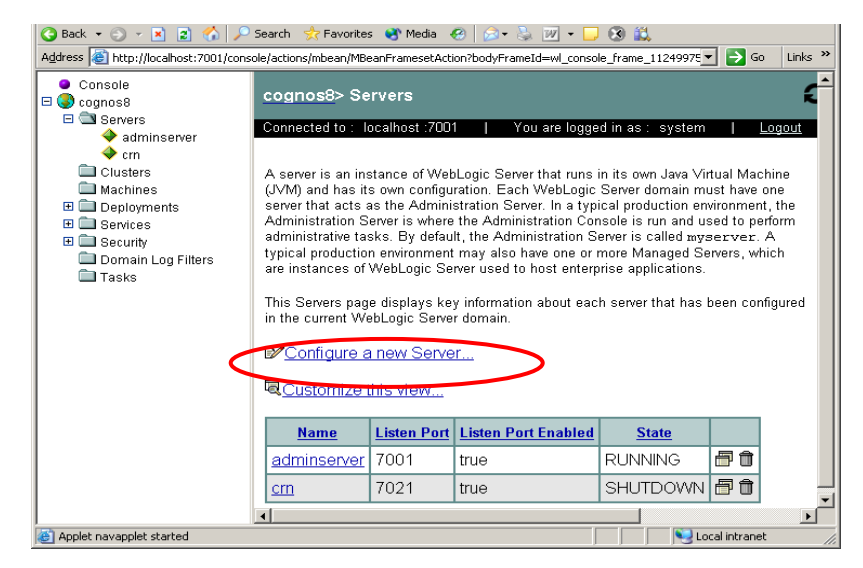

2. Replace MyServer with a unique name for the Managed Server identifier.

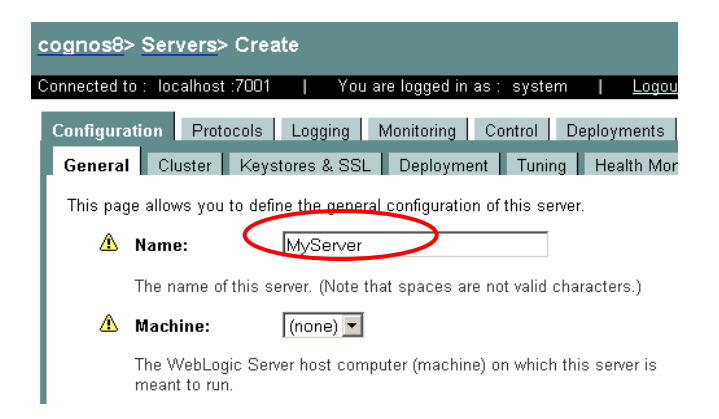

Unless you have a specific requirement, leave the Listen Address blank.

Replace 7001 with a Listen port. Use a port number that is not in use by any other application on the machine.

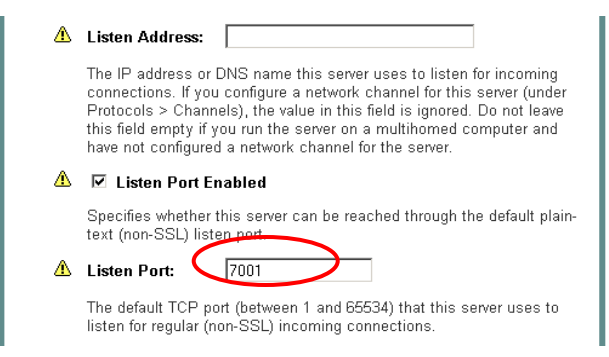

Scroll down to the bottom of the page and click on the Create button.

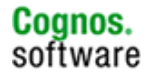

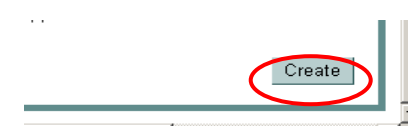

You will see the new Managed Server added to the domain configuration in the Administration Console. For example, a new Managed Server called 'gateway' with the port number of 7080 was created. Its status is listed as 'unknown', since it has not yet been activated in the domain.

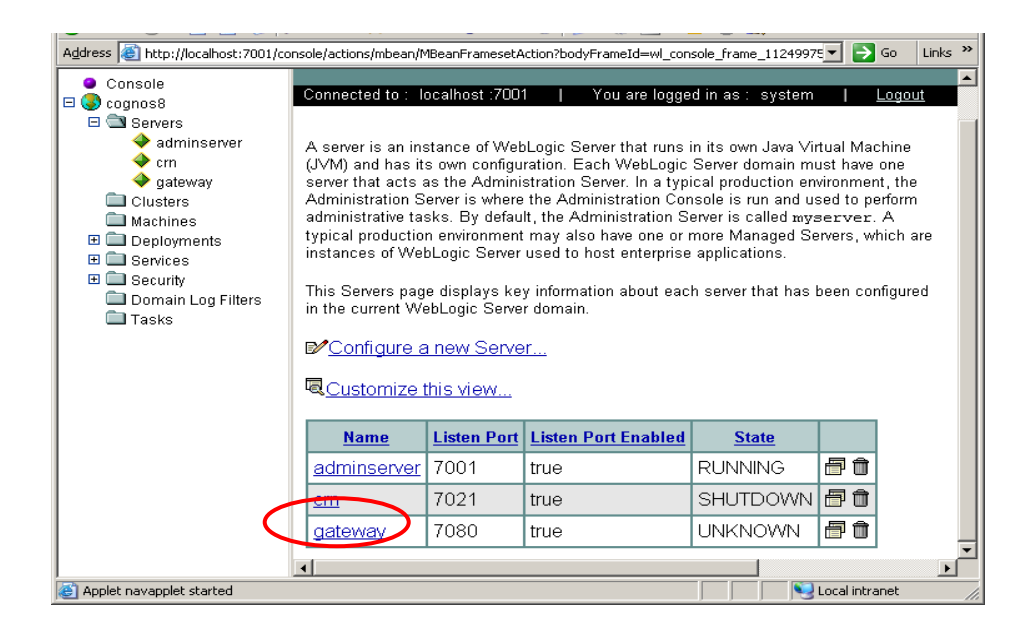

3. If you intend to use the script method of starting and stopping server instances, you will need to create a new startup script for the newly created Managed Server. Follow the steps in the "Steps to Modify the WebLogic x.x.x Environment" to create a script for the new Managed Server instance and modify a copy of an existing startManagedWeblogic script.

If you intend to use the Node Manager to start and stop server instances via the Administration Console, you will need to modify the Remote Start options to set the environment settings required for running the Managed Server.

Note: If an IBM Cognos 8 component is to be deployed to the Managed Server instance, you must modify the Arguments to include the Java parameters required for running IBM Cognos 8. If these are not set, the application will not function properly.

The Java startup parameters include memory settings, JVM server mode setting and the org.xml.sax.driver setting. For example,

```
-Xms768m -Xmx768m -server -
Dorg.xml.sax.driver=org.apache.xerces.parsers.SAXParser -
Dweblogic.management.discover=false
```

The IBM JRE does not support the -server option. If WebLogic is running on an IBM JRE, do not add the -server option.

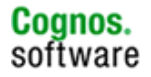

| cognos8>                                        | Servers> server1                                                                                     | 🕂 🗖 ? 😤 A 🔂 🔂                                                                                                    |
|-------------------------------------------------|----------------------------------------------------------------------------------------------------|----------------------------------------------------------------------------------------------------|
| Connected to                                    | ion Protocols Log                                                                                    | You are logged in as : system   <u>Logout</u><br>ging Monitoring Control Deployments Services Notes                                                                                                    |
| General<br>Node Mai<br>monitor, a<br>the startu | Cluster Keystores &<br>nager is a stand-alone Ja<br>and shut down Managed<br>p settings that Node Ma | & SSL Upployment I uning Health Monitoring Remote Start<br>ava program provided with WebLogic Server that you can use to start, restart,<br>servers in normal or unexpected conditions. This page allows you to configure<br>pager will use to start this server on a remote machine. |
| Δ                                               | Java Home:                                                                                           | D:\bea\8.1.3\jdk142_04                                                                                                    |
| Â                                               | The Java home director                                                                               | y (path on the machine running Node Manager) to use when starting this server.                                                                                                    |
|                                                 | The BEA home directo                                                                                 | ry (path on the machine running Node Manager) to use when starting this server.                                                                                                    |
| Δ                                               | Root Directory:                                                                                      |                                                                                                    |
|                                                 | The root directory (path                                                                             | on the machine running Node Manager) to use when starting this server.                                                                                                    |
| Δ                                               | Class Path:                                                                                          |                                                                                                    |
|                                                 | The classpath (path on                                                                               | the machine running Node Manager) to use when starting this server.                                                                                                    |
| Δ                                               | Arguments                                                                                            | -Xms768m -Xmx768m -server -Dor                                                                                                    |
|                                                 | The arguments to use                                                                                 | when starting this server.                                                                                                    |
| Δ                                               | Security Policy File:                                                                                |                                                                                                    |
|                                                 | The security policy file starting this server.                                                       | (directory and filename on the machine running Node Manager) to use when                                                                                                    |
| Δ                                               | User Name:                                                                                           | system                                                                                                    |
|                                                 | The user name to use                                                                                 | when booting this server and performing server health monitoring.                                                                                                    |
| Δ                                               | Password:                                                                                            | •••••                                                                                                    |
|                                                 | Confirm Password:                                                                                    |                                                                                                    |
|                                                 | The password to use w                                                                                | hen booting the server and performing server health monitoring.                                                                                                    |
|                                                 |                                                                                                    | Apply                                                                                                    |
|                                                 |                                                                                                    |                                                                                                    |

View server log View JNDI tree

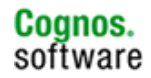

## 3 Single Server Deployment

The following steps describe a basic single-server setup. IBM Cognos 8 has been installed with all components in one location. WebLogic Server has been installed on the same machine. Both IBM Cognos 8 and WebLogic Server need to be on the same machine in order to deploy IBM Cognos 8 as an application to WebLogic.

## 3.1 Pre-deployment Configuration

WebLogic Server should be started prior to deployment. You will not be able to access the Administration Console if the Administration Server isn't running. Make sure the Managed Server instance has been created and configured. It should be started prior to starting the deployment.

## 3.1.1 IBM Cognos 8 Setup

For detailed information regarding the configuration of IBM Cognos 8, refer to the <u>Application Servers –</u> <u>Installing and Configuring the Cognos Application</u> document and the IBM Cognos 8 user documentation.

Note:

- The JDK used when running Cognos Configuration **must** be the same as the one used for running WebLogic Server.
- The port number used by the IBM Cognos 8 Dispatcher and Content Manager is the Managed Server port that was set when the domain was created using the Domain Configuration Wizard. Do not use the Administration Server port.
- The steps outlined in ASCG05 **must** be completed prior to deploying the IBM Cognos 8 application. For example, database clients must be configured and the security provider file must be copied to the appropriate location.

## 3.2 Deploy IBM Cognos 8

In the Cognos Configuration tool, you can select the Expand files into a folder option when building the application files for IBM Cognos 8. The directory is the application that you will deploy to WebLogic Server. This is the recommended option for WebLogic Server. Do not use an \*.ear file.

## 3.2.1 Steps for WebLogic 8.1.x

The following steps assume you have already expanded the application files to a folder using the Build Application Wizard in Cognos Configuration. If you did not expand the files to a folder, you should complete this step before proceeding with the deployment process.

The following steps use the default application name, p2pd. The context root can be changed by using a different name when creating the war file or expanded directory. Just remember to change this in your Cognos Configuration, as well.

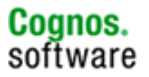

 WebLogic Server should already be running. Start the WebLogic Console from the browser and login. The default address is <u>http://localhost:7001/console</u>. You can also use the server name. For example, <u>http://servername:7001/console</u>. Use the user and password created when you created the domain.

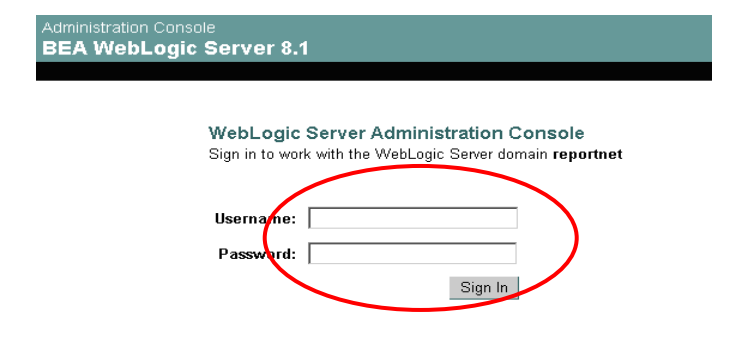

2. Make sure both your Administration Server and Managed Server are running. Select the Servers link in the left pane, and you will see the server state for each server in your WebLogic domain. They should be running.

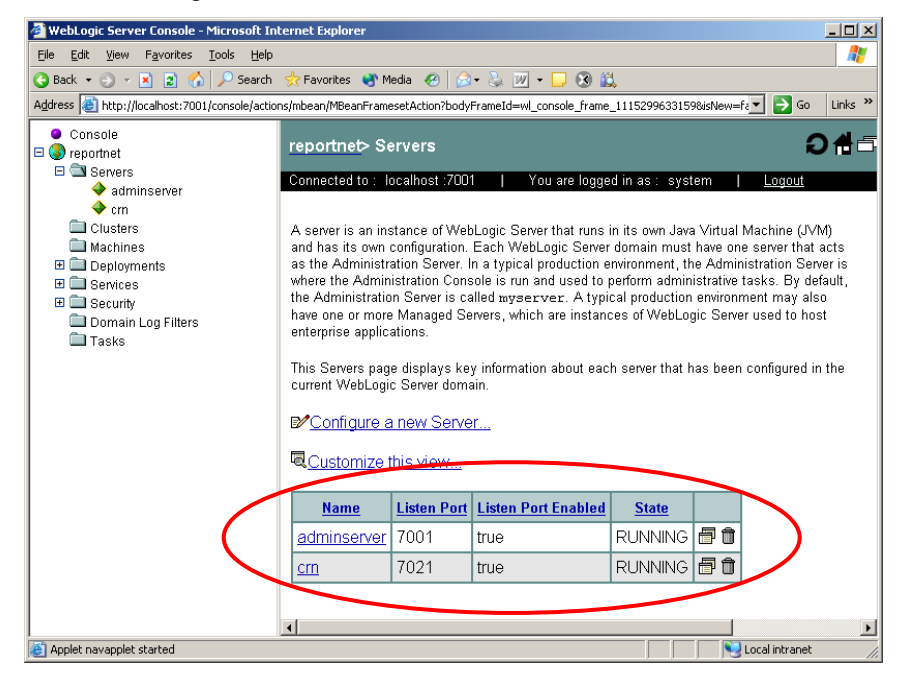

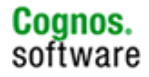

3. Deploy the application using the name of p2pd.

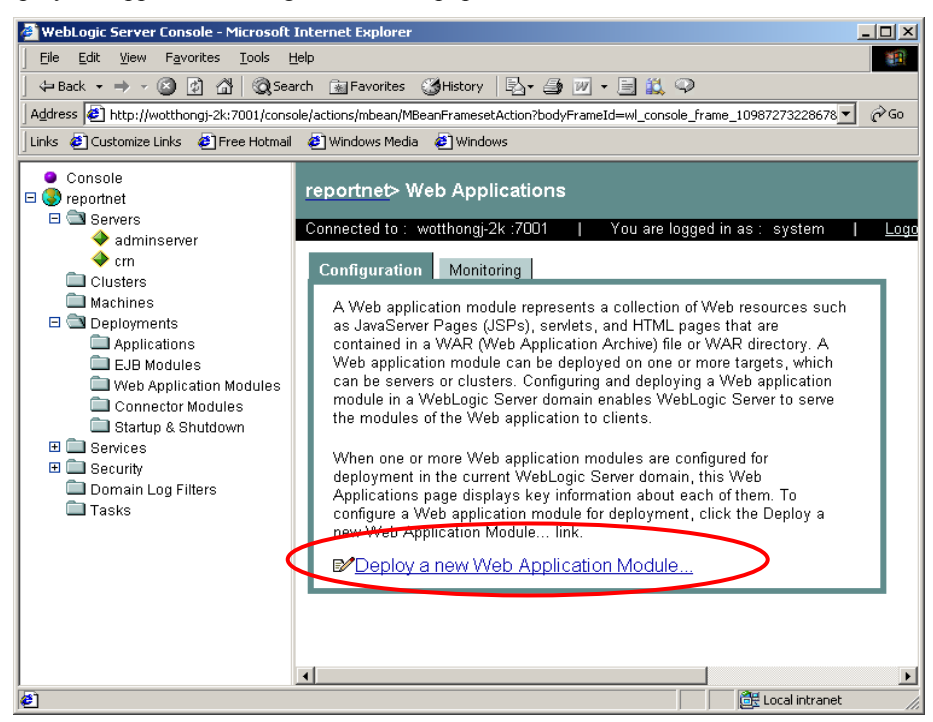

Under Deployments, select the Web Applications Modules link Click the Deploy a new Web Application Module link

| reportnet> Web .<br>Iodule                                     | Applications> Deploy a new Web Application 🛛 👘 📍                                                                                                    |
|----------------------------------------------------------------|----------------------------------------------------------------------------------------------------|
| Connected to : wotth                                           | ongj-2k :7001   You are logged in as : system   <u>Logout</u>                                                                                                |
| Deploy a Web                                                   | Application Module                                                                                                    |
| Select the arch                                                | nive for this Web application module                                                                                                    |
| Select the file p                                              | ath that represents your archive or exploded archive directory.                                                                                              |
| Note: Only valid<br>you should <u>uplo</u><br>valid descriptor | file paths are shown below. If you do not find what you are looking for,<br><u>ad your file(s)</u> and/or confirm your Web application module contains<br>s. |
| Loc<br>repo                                                    | ration: <u>wotthongi-2k\E:</u> \ <u>bea813</u> \ <u>user_projects</u> \ <u>domains</u> \<br>ortnet                                                           |
|                                                                | adminserver                                                                                                    |
|                                                                | applications                                                                                                    |
|                                                                | □ <u>cm</u>                                                                                                    |
|                                                                | NodeManagerClientLogs                                                                                                    |
|                                                                | @ p2pd                                                                                                    |
|                                                                | Lest .                                                                                                    |
|                                                                | Target Module                                                                                                    |

Browse to the p2pd directory. In this example, it is under  $WL_HOME\%user_projects\domains, then click on Target Module button$ 

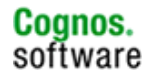

| reportnet> Web Applications> Deploy a new Web Application<br>Module                             | Logou        |
|-------------------------------------------------------------------------------------------------|--------------|
| Deploy a Web Application Module                                                                 |              |
| Select targets for this Web application module                                                  |              |
| Select the servers and/or clusters on which you want to deploy your new Web Application module. |              |
| Independent Servers                                                                             |              |
| Continue                                                                                        | $\mathbf{>}$ |

Check the target server (crn in the example above)

| Deplo                      | yment Targets                                                                                                    |
|----------------------------|----------------------------------------------------------------------------------------------------|
| Your W                     | eb Application module will be deployed to the following locations:                                                                                                    |
|                            | p2pd will be deployed to                                                                                                    |
|                            | Servers - Crn                                                                                                    |
| Sourc                      | e Accessibility                                                                                                    |
| During<br>be acc<br>ocatio | runtime, a targeted server must be able to access this Web Application module's files. This access can<br>omplished by either copying the Web Application module onto every server, or by defining a single<br>n where the files exist. |
| How sh                     | nould the source files be made accessible?                                                                                                    |
|                            | $^{ m C}$ Copy this Web Application module onto every target for me.                                                                                                    |
|                            | During deployment, the files in this Web Application module will be copied automatically to each of the targeted                                                                                                    |
| $\langle$                  | I will make the Web Application module accessible from the following location:     E:\bea813\user_projects\domains\reportnet\p2pi                                                                                                    |
|                            | Provide the location from where all targets will access this Web Application module's files. You must ensure the Web<br>Application module's files exist in this location and that each target can reach the location.                  |
| Identi                     | ty                                                                                                    |
| Enter a                    | a name to be used to identify this Web Application module.                                                                                                    |
|                            | The name of this Web application deployment.                                                                                                    |
|                            | Deplo                                                                                                    |

Select the "I will make the Web Application module accessible from the following location" option button. Enter the name if it isnot already "p2pd".

Note: If you use the default option "Copy this Web Application module onto every target for me", the application will be copied to the managed server target. If you choose to use this option, you don't need to extract the p2pd.war file into a separate location. (re. Step 2)

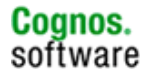

However, you will not be able to set the Servlet Reload Check Secs period property for performance enhancement, described later in this document.

| 🗿 WebLogic Server Console - Microsoft In                                                                                                    | 🗿 WebLogic Server Console - Microsoft Internet Explorer 📃 💌                                                 |    |  |  |  |  |  |  |
|----------------------------------------------------------------------------------------------------|----------------------------------------------------------------------------------------------------|----|--|--|--|--|--|--|
| <u> </u>                                                                                                    | lp 🖉                                                                                                    |    |  |  |  |  |  |  |
| 🗘 Back 🔹 🔿 🗸 🙆 🚮 🗔 Search                                                                                                    | h 🔝 Favorites 🎯 History 🔄 🚽 🗃 🔟 🕶 🗮 👯 📿                                                                     |    |  |  |  |  |  |  |
| Address a http://wotthongj-2k:7001/console                                                                                                    | /<br>a/actions/mbean/MBeanFramesetAction?bodyFrameId=wl_console_frame_10987273228678isNew=false&frameId 🔽 🤗 | Go |  |  |  |  |  |  |
| Links 🙋 Customize Links 🙋 Free Hotmail                                                                                                    | Windows Media     Windows                                                                                   |    |  |  |  |  |  |  |
| Console<br>Console<br>Con | <ul> <li>Back → → · · · · · · · · · · · · · · · · ·</li></ul>                                               |    |  |  |  |  |  |  |
| Done                                                                                                    | Cocal intranet                                                                                              |    |  |  |  |  |  |  |

The Deploy option should occur automatically if not click the Deploy button.

Note: this may take 5 to 10 minutes.

Once the deployment has completed, the status should be "Success".

## 3.2.2 Steps for WebLogic 9.0.0

The following steps assume you have already expanded the application files to a folder using the Build Application Wizard in Cognos Configuration. If you did not expand the files to a folder, you should complete this step before proceeding with the deployment process.

The following steps use the default application name, p2pd. The context root can be changed by using a different name when creating the war file or expanded directory. Just remember to change this in your Cognos Configuration, as well.

1. WebLogic Server should already be running. Start the WebLogic Console from the browser and login. The default address is <u>http://servername:7001/console</u>. Use the user and password created when you created the domain.

| <br>bea | WEBLOGIC SERVER<br>ADMINISTRATION CONSOLE      |
|---------|------------------------------------------------|
|         | Log in to work with the WebLogic Server domain |
|         | Username:                                      |
|         | Password:                                      |
|         | Log In                                         |

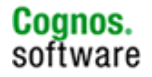

2. Make sure both your Administration Server and Managed Server are running. Select the Servers link in the left pane, and you will see the server state for each server in your WebLogic domain. They should be running.

|                                                                                                    |                           |                     | -             | 10.11          |               |                | 1          |        |  |  |
|----------------------------------------------------------------------------------------------------|---------------------------|---------------------|---------------|----------------|---------------|----------------|------------|--------|--|--|
| Welcome, sy                                                                                                    | stem                      | Connected to: c     | ognos8        | Home           | Log Out       | Preferences    | Help       | ASKBEA |  |  |
| Home > Sum                                                                                                    | Home > Summary of Servers |                     |               |                |               |                |            |        |  |  |
| Summary of Servers                                                                                                    |                           |                     |               |                |               |                |            |        |  |  |
| A server is an instance of WebLogic Server that runs in its own Java Virtual Machine (XVM) and has its own configuration. |                           |                     |               |                |               |                |            |        |  |  |
| This pag<br>domain.                                                                                                    | ge summ                   | harizes each serve  | er that has l | been configun  | ed in the cu  | urrent WebLog  | jic Server |        |  |  |
|                                                                                                    |                           |                     |               |                |               |                |            |        |  |  |
| V Cust                                                                                                    | tomize tr                 | nis table           |               |                |               |                |            |        |  |  |
| Server                                                                                                    | rs                        |                     |               |                |               |                |            |        |  |  |
| Click th                                                                                                    | ne <i>Lock</i>            | & Edit button in 1  | he Change     | Center to acti | ivate all the | buttons on th  | iis page.  |        |  |  |
| New                                                                                                    | Clone                     | Delete              |               |                | Show          | ing 1 - 2 of 2 | Previous   | Next   |  |  |
|                                                                                                    | Name «                    | *                   | Cluster       | Machine        | State         | Health         | Listen     | ert (  |  |  |
|                                                                                                    | AdminS                    | erver(admin)        |               |                | RUNNING       | ОК             | 7001       |        |  |  |
|                                                                                                    | c8                        |                     |               | Machine_1      | RUNNING       | ОК             | 7021       |        |  |  |
| New                                                                                                    | Clone                     | e <del>Dolche</del> |               |                | Show          | ng 1 - 2 of 2  | Previous   | Next   |  |  |
|                                                                                                    |                           |                     |               |                |               |                |            |        |  |  |

3. Deploy the application using the name of p2pd. Under Domain Structure click on Deployments.

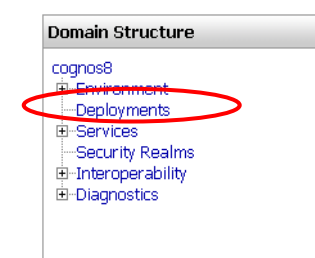

You will see the Summary of Deployments page.

| <b>WEBLOGIC SERV</b><br>ADMINISTRATION CONS                                                                                                  | RVER<br>MISOLE                                                                                                    |                              |
|----------------------------------------------------------------------------------------------------|----------------------------------------------------------------------------------------------------|------------------------------|
| Change Center                                                                                                    | Welcome, system Connected to: cognos8 & Home Log Out Preferences                                                                                                    | Help AskBEA                  |
| View changes and restarts                                                                                                    | Home > Summary of Servers > Summary of Deployments                                                                                                    |                              |
| Click the Lock & Edit button to<br>modify, add or delete items in this<br>domain.<br>Lock & Edt<br>Release Configuration<br>Domain Structure | Summary of Deployments Control Monitoring This page displays a list of 12EE Applications and standalone application modules that have been this domain. Installed applications and modules can be started, stopped, updated (redeployed), from the domain by first selecting the application name and using the controls on this page. | n installed to<br>or deleted |
| cognos8<br>B-Environment<br>- Deployments<br>B-Services<br>- Security Realms<br>P-Interrore sullity                                          | Denkovments                                                                                                    | putton.                      |
| Diagnostics                                                                                                    | Showing 1-1 of 1 P                                                                                                    | revious   Next               |
|                                                                                                    | □ Name                                                                                                    |                              |
|                                                                                                    | There are no items to display                                                                                                    |                              |
| How do I     Install an Enterprise application     Configure an Enterprise                                                                   | Install Update Delete Start      Stop      Showing 1 - 1 of 1 P                                                                                                    | revious   Next               |

Click the Lock & Edit button to enable Edit mode. Click the Install button to begin the deployment.

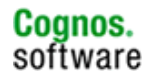

| Insta      | Application Assistant                                                                                                    |                                                              |
|------------|----------------------------------------------------------------------------------------------------|--------------------------------------------------------------|
| Back       | Next Finish Cancel                                                                                                    |                                                              |
| Lo         | ate deployment to install and prepare for deployment                                                                                         |                                                              |
| Sel<br>you | act the file path that represents the application root directory, archive file, explod<br>want to install.                                   | led archive directory, or application module descriptor that |
| No<br>app  | e: Only valid file paths are displayed below. If you cannot find your deployment i<br>lication contains the required deployment descriptors. | files, upload your file(s) and/or confirm that your          |
| Locat      | ion: localhost                                                                                                    | _                                                            |
|            | Ω <sub>A:\</sub>                                                                                                    |                                                              |
|            | □c:\                                                                                                    |                                                              |
| (          | D:\                                                                                                    |                                                              |
|            | ΠEX                                                                                                    |                                                              |
|            | □G:\                                                                                                    |                                                              |
|            | ⊡ <sub>H:\</sub>                                                                                                    |                                                              |
|            |                                                                                                    | ]                                                            |
|            |                                                                                                    |                                                              |

You will need to browse to the location of the p2pd application.

|   | Welcome, system                                                                                                    | Connected to: cognos8                                         | 🟠 Home                               | Log Out                     | Preferences                           | Help AskBEA               |  |  |  |
|---|----------------------------------------------------------------------------------------------------|---------------------------------------------------------------|--------------------------------------|-----------------------------|---------------------------------------|---------------------------|--|--|--|
|   | Home > Summary of :                                                                                                    | Home > Summary of Servers > Summary of Deployments            |                                      |                             |                                       |                           |  |  |  |
|   | Install Applicat                                                                                                    | ion Assistant                                                 |                                      |                             |                                       |                           |  |  |  |
|   | Back Next Finish Cancel                                                                                                    |                                                               |                                      |                             |                                       |                           |  |  |  |
|   | Locate deplo                                                                                                    | yment to install and pre                                      | pare for depl                        | oyment                      |                                       |                           |  |  |  |
|   | Select the file path that represents the application root directory, archive file, exploded archiv<br>directory, or application module descriptor that you want to install. |                                                               |                                      |                             |                                       |                           |  |  |  |
|   | Note: Only val<br>your file(s) and                                                                                                    | id file paths are displayed I<br>I/or confirm that your appli | pelow. If you ca<br>ication contains | nnot find yo<br>the require | our deployment fi<br>d deployment des | les, upload<br>scriptors. |  |  |  |
| < | Location: local                                                                                                    | iost \ D: \ bea \ 9.0.0 \ use                                 | r_projects \ do                      | mains \ app                 | 16                                    | >                         |  |  |  |
|   | ⊙ 🖻 p2pc                                                                                                    | I                                                             |                                      |                             |                                       |                           |  |  |  |
|   | Back Next                                                                                                    | Finish Cancel                                                 |                                      |                             |                                       |                           |  |  |  |

In this example, it is under  $WL_HOME \otimes user_projects \otimes apps$ . Select the p2pd application and then click the Next button.

| Install Application Assistant                                                                                                    |
|----------------------------------------------------------------------------------------------------|
| Back Next Finish Cancel                                                                                                    |
| Choose targeting style                                                                                                    |
| Targets are the servers, clusters, and virtual hosts on which this deployment will run. There are<br>several ways you can target an application.                                        |
| © Install this deployment as an application                                                                                                    |
| The application and its components will be targeted to the same locations. This is the most<br>common usage.                                                                            |
| $^{ m C}$ Install this deployment as a library                                                                                                    |
| Application libraries are deployments that are available for other deployments to share.<br>Libraries should be available on all of the targets running their referencing applications. |
| Back Next Finish Cancel                                                                                                    |

Select the Install this deployment as an application option.

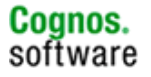

| Back N                   | ext                              | Cancel                             |                     |                     |            |
|--------------------------|----------------------------------|------------------------------------|---------------------|---------------------|------------|
| Select de                | ployment tar                     | gets                               |                     |                     |            |
| Select the<br>reconfigur | servers and/or<br>e deployment t | clusters to whic<br>argets later). | n you want to deplo | by this application | . (You can |
| Available tar            | gets for p2pd                    |                                    |                     |                     |            |
| Servers                  |                                  |                                    |                     |                     |            |
| Admin9                   | erver                            |                                    |                     |                     |            |
| F (8)                    | >                                |                                    |                     |                     |            |

Check the target server (c8 in the example above).

| ck Next Finish                   |                                                                                                    |
|----------------------------------|----------------------------------------------------------------------------------------------------|
| Optional Settings                |                                                                                                    |
| 'ou can modify these set         | ttings or accept the defaults                                                                                     |
| General                          |                                                                                                    |
| What do you want to              | name this deployment?                                                                                             |
| Name:                            | p2pd                                                                                                    |
| Security                         |                                                                                                    |
| What security model of           | do you want to use with this application?                                                                         |
| Ose the security                 | y roles and policies exactly as they are provided in the deployment descriptors                                   |
| C Customize the s                | security roles used by policies provided in the deployment descriptors later                                      |
| C Use custom role                | es and policies other than those in the descriptors                                                               |
| O Use security rea               | alm configuration (advanced option)                                                                               |
| - Source accessibility           |                                                                                                    |
| How should the sourc             | e files be made accessible?                                                                                       |
| Our Search State Use the default | s defined by the deployment's targets                                                                             |
| Recommended select               | ion.                                                                                                    |
| C Copy this applic               | ation onto every target for me                                                                                    |
| During deployment, o             | te files will be copied automatically to the managed servers to which the application is targeted.                |
| C I will make the o              | deployment accessible from the following location                                                                 |
| Location:                        | D:\bea\9.0.0\user_projects\domains\apps\p2pd                                                                      |
| Provide the location fr          | rom where all targets will access this application's files. This is often a shared directory. You must ensure the |

Select the "I will make the deployment accessible from the following location" option button. Enter the name, if it is not already "p2pd".

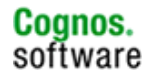

| <b>WEBLOGIC SERV</b>                                                                 | ER<br><sup>OLE</sup>                                                                                                    |                                  |                            |                    |                     |
|--------------------------------------------------------------------------------------|----------------------------------------------------------------------------------------------------|----------------------------------|----------------------------|--------------------|---------------------|
| Change Center                                                                        | Welcome, system Connected                                                                                                    | l to: cognos8 🛛 🟠 Home           | Log Out                    | Preferences        | Help AskBEA         |
| View changes and restarts                                                            | Home > Summary of Servers > Summary of Dep                                                                                                    | loyments > p2pd > Summary of De  | eployments                 |                    |                     |
| Pending changes exist. They must<br>be activated to take effect.<br>Activate Changes | Summary of Deployments Control Monitoring                                                                                                    |                                  |                            |                    |                     |
| Unde All Changes<br>Domain Structure                                                 | This page displays a list of JZEE Applications and standalone application modules that have been installed to this domain. Installed applications and modules can be started, stopped, updated (redeployed), or deleted from the domain by first selecting the application name and using the controls on this page. |                                  |                            |                    |                     |
| cognos8<br>Environment<br>Deployments<br>Services                                    | To install a new application or module                                                                                                    | for deployment to targets in thi | is domain, c               | lick the Insta     | ill button.         |
|                                                                                      | Install Update Delete St.                                                                                                    | art 💌 Rop 💌                      | Showing                    | g 1 - 1 of 1       | Previous   Next     |
|                                                                                      | 🗖 Name 🗞                                                                                                    |                                  | State                      | Туре               | Deployment<br>Order |
| How do I                                                                             | 🗖 🗉 🍯 p2pd                                                                                                    |                                  | distribute<br>Initializing | Web<br>Application | 100                 |
| Configure an Enterprise<br>application Update (redeploy) an Enterprise               | Install Update Delete St.                                                                                                    | art 💌 Stop 💌                     | Showing                    | g1-1of1            | Previous   Next     |

To activate the changes, click the Activate Changes button.

Note: this may take a few minutes.

| Summary of Deployments                                                                                                    |               |                    |                     |  |  |  |  |
|----------------------------------------------------------------------------------------------------|---------------|--------------------|---------------------|--|--|--|--|
| Control Monitoring                                                                                                    |               |                    |                     |  |  |  |  |
| This page displays a list of J2EE Applications and standalone application modules that have been installed to<br>this domain. Installed applications and modules can be started, stopped, updated (redeployed), or deleted<br>from the domain by first selecting the application name and using the controls on this page. |               |                    |                     |  |  |  |  |
| To install a new application or module for deployment to targets in th                                                                                                    | iis domain, c | lick the Insta     | ill button.         |  |  |  |  |
| Deployments                                                                                                    |               |                    |                     |  |  |  |  |
| Install Update Delete Start V Stop V                                                                                                    | Showing       | g 1 - 1 of 1       | Previous   Next     |  |  |  |  |
| □ Name 🌣                                                                                                    | State         | Туре               | Deployment<br>Order |  |  |  |  |
|                                                                                                    | Prepared      | Web<br>Application | 100                 |  |  |  |  |
| Install Update Delete Start V Stop V                                                                                                    | Showing       | g 1 - 1 of 1       | Previous   Next     |  |  |  |  |

Once the deployment has completed, the status should be "Prepared". To start the application, check the p2pd checkbox. Click the Start button.

| 1 | Deploy | yments           |                                                                |     |             |                    |                     |
|---|--------|------------------|----------------------------------------------------------------|-----|-------------|--------------------|---------------------|
|   | Insta  | II Update Delete | Start 💌 Stop 💌                                                 |     | Showing     | g1-1of1            | Previous   Next     |
|   |        | Name 🗞           | Servicing all requests<br>Servicing only administration reques | sts | ate         | Туре               | Deployment<br>Order |
|   | •      | ⊞ 🍯 p2pd         |                                                                | Pn  | ,<br>epared | Web<br>Application | 100                 |
|   | Insta  | II Update Delete | Start 🖃 Stop 💌                                                 | 1   | Showing     | g 1 - 1 of 1       | Previous   Next     |

In the drop down menu, select "Servicing all requests".

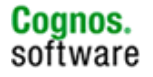

|                      | Start Application Assistant                                                                            |  |  |  |  |
|----------------------|----------------------------------------------------------------------------------------------------|--|--|--|--|
| $\boldsymbol{\zeta}$ | Yes No                                                                                                 |  |  |  |  |
|                      | Start Deployments                                                                                      |  |  |  |  |
|                      | You have selected the following deployments to be started. Click 'Yes' to continue, or 'No' to cancel. |  |  |  |  |
|                      | ■ p2pd                                                                                                 |  |  |  |  |
|                      | Yes No                                                                                                 |  |  |  |  |

You will be asked to confirm that you wish to start the application. Click the Yes button to start the application.

|             |                        | Connected to: cognos8              | 🟠 Home             | Log Out                                  | Preferences                                                                                                    | Help                       | AskBE/       |  |
|-------------|------------------------|------------------------------------|--------------------|------------------------------------------|----------------------------------------------------------------------------------------------------|----------------------------|--------------|--|
| Home > Sumr | nary of Servers        | > Summary of Deployments > p2pd    | > Summary of       | Deployments                              | 5                                                                                                    |                            |              |  |
| Message     | s                      |                                    |                    |                                          |                                                                                                    |                            |              |  |
| 🗹 Star      | t requests ha          | ave been sent to the selected De   | ployments.         |                                          |                                                                                                    |                            |              |  |
|             |                        |                                    |                    |                                          |                                                                                                    |                            |              |  |
| Summary     | of Deployr             | nents                              |                    |                                          |                                                                                                    |                            |              |  |
| Control     | Monitoring             |                                    |                    |                                          |                                                                                                    |                            |              |  |
| This pag    | e displays a           | list of J2EE Applications and star | ndalone applica    | tion modules                             | : that have be                                                                                                    | en install                 | ed to        |  |
| this dom    | ain. Installec         | l applications and modules can b   | be started, stop   | ped, updated                             | d (redeployed                                                                                                    | ), or dele                 | ted          |  |
| from the    | domain by f            | irst selecting the application nar | ne and using th    | e controls or                            | n this page.                                                                                                    |                            |              |  |
|             |                        |                                    |                    |                                          |                                                                                                    |                            |              |  |
| Lo instal   | l a new annl           | ication or module for deploymer    | t to targets in t  | his domain.                              | click the Insta                                                                                                    | all hutton.                |              |  |
| lo instal   | ll a new appl          | ication or module for deploymer    | nt to targets in f | his domain,                              | click the Insta                                                                                                    | all button.                |              |  |
| lo instal   | ll a new appl          | ication or module for deploymer    | nt to targets in f | his domain,                              | click the Insta                                                                                                    | all button.                |              |  |
| Deploy      | ll a new appl<br>ments | ication or module for deploymer    | nt to targets in 1 | his domain, i                            | click the Insta                                                                                                    | all button.                |              |  |
| Deploy      | II a new appl          | ication or module for deploymer    | it to targets in f | his domain,<br>Showir                    | click the Instance                                                                                                    | all button.<br>Previous    | Next         |  |
| Deploy      | ments                  | ication or module for deploymer    | nt to targets in t | his domain,<br>Showir<br>State           | click the Instance of the Instance of the Inst | Previous Deployi Order     | Next         |  |
| Deploy      | II a new appl          | ication or module for deploymer    | nt to targets in f | his domain,<br>Showir<br>State<br>Active | ng 1 - 1 of 1<br>Type<br>Web<br>Application                                                                                                    | Previous Deployi Order 100 | Next<br>ment |  |

The request will be sent to Node Manager and the status of the application will become Active.

## 3.3 Post Deployment Configuration

## 3.3.1 Performance

There is a slight UI difference in the Administration Console between WebLogic Server 7.0.x and 8.1.x. The UI changes are more significant for version 9.x.

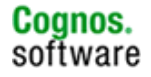

3.3.1.1 WebLogic 8.1.x

3.3.1.1.1 Servlet Reload Setting

The Servlet Reload setting defines whether a WebLogic Server will check to see if a servlet has been modified, and if it has been modified, reloads it. The -1 value tells the server never to check the servlets, 0 tells the server to always check the servlets, and the default is to check each 1 second.

A value specified in the console will always take precedence over a manually specified value. If the reload setting has not been set do the following.

Set the reload period for the Web application to -1. Apply the change.

| reportnet> Web Applications> p2pd                                                                                                    | <b>"</b> |
|----------------------------------------------------------------------------------------------------|----------|
| Connected to : wotthongj-2k :7001   You are logged in as : system   <u>Logout</u>                                                                                                   |          |
| Configuration Targets Deploy Monitoring Testing Notes                                                                                                    |          |
| General Descriptor                                                                                                    |          |
| This page allows you to define the configuration of the application deployment descriptor file that is associated with this Web application module.                                 |          |
| Session Cookie Max Age Secs: -1                                                                                                    |          |
| The life span of the session cookie (in seconds) after which it expires on the client.                                                                                              |          |
| Session Invalidation Interval Secs: 60                                                                                                    |          |
| The time (in seconds) that WebLogic Server waits between doing house-cleaning<br>checks for timed-out and invalid sessions, and deleting the old sessions and freeing<br>up memory. | J        |
| Session Timeout Secs: 3600                                                                                                    |          |
| The amount of time (in coconde) that a coccion can remain inactive before it is invalidated.                                                                                        |          |
| Servlet Reload Check Secs: -1                                                                                                    |          |
| The amount of time (in seconds) that WebLogic Server waits to check if a servlet<br>was modified and needs to be reloaded.                                                          |          |

#### 3.3.1.1.2 Modifying Default Thread Count

The default number of threads available to Execute Queues is 15 in Development mode. In Production mode the default is 25.

The thread count determines the number of simultaneous operations that can be performed by applications that use the specified execute queue. By default, all applications use the execute queue named default. You can create additional queues to exercise more control over the resources that your applications use.

To modify the default execute queue thread count using the Administration Console:

- 1. Start the Administration Server if it is not already running.
- 2. Access the Administration Console for the domain.
- 3. Expand the Servers node in the left pane to display the servers configured in your domain. Rightclick the name of the server instance that contains the execute queue you want to configure, and then select View Execute Queues on the pop-up menu to display a table of execute queues that can be modified.

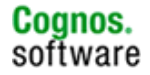

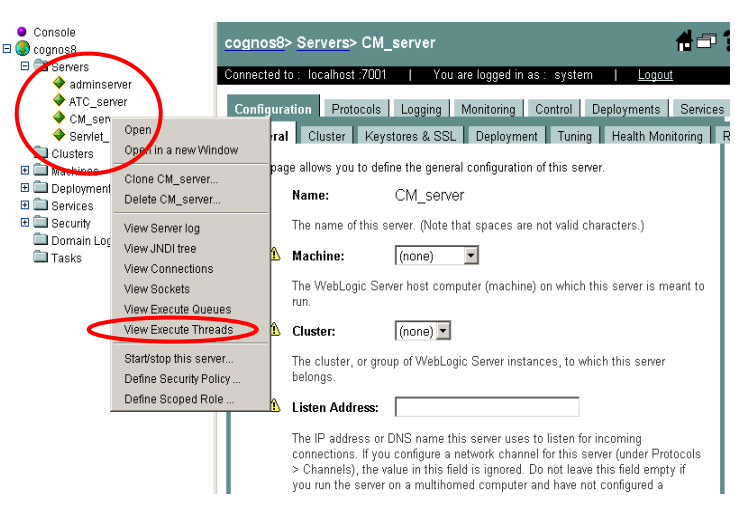

Note: You can only modify the default execute queue for the server or a user-defined execute queue.

4. In the Name column, click directly on the default execute queue name to display the Configuration tab for modifying execute queues.

| 4 | cognos8> Servers> CM_server> Execute Queue                                                                                                    | 3 |
|---|----------------------------------------------------------------------------------------------------|---|
|   | Configuration Monitoring                                                                                                    |   |
|   | Requests to a WebLogic Server instance are placed in an execute queue. Each request is assigned to a thread within the queue that performs the work. By default, a new WebLogic Server instance is configured with a default execute queue, weblogic.kernel.default, that contains 15 threads. In addition, WebLogic Server provides two other pre-configured queues: weblogic.admin.HTTP and weblogic.admin.RTI. Because these queues are reserved for communicating with the Administrative traffic, you cannot reconfigure them. Unless you configure additional execute queues and assign applications to them, Web applications and RMI objects use weblogic.kernel.default. |   |
|   | Customize this view                                                                                                    |   |
| < | Name         Queue Length         Thread Priority         Thread Count           weblogic.kernel.Default         5536         5         15         15                                                                                                    |   |

5. On the Configuration Tab, locate the Thread Count value and increase or decrease it, as appropriate. The appropriate value depends on the resources available on your machine. You are limited by the power of your processor and the available memory which is consumed by each thread.

Note: if the yellow icon is flashing the server must be stopped and restarted.

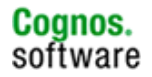

| cognos8>                                                                                  | Servers> CM_server> Execute                                                                                                    | e Queue> weblogic.kernel.Default 🛛 🕺 🛱 🗰 🌾                                                                                                    |  |  |  |  |  |  |  |
|-------------------------------------------------------------------------------------------|----------------------------------------------------------------------------------------------------|----------------------------------------------------------------------------------------------------|--|--|--|--|--|--|--|
| Connected to :                                                                            | localhost :7001   You are logg                                                                                                    | ed in as : system   <u>Logout</u>                                                                                                    |  |  |  |  |  |  |  |
| Configuration                                                                             | Configuration Notes                                                                                                    |                                                                                                    |  |  |  |  |  |  |  |
| Requests<br>the work.f<br>contains1<br>weblogic<br>you canno<br>objects us<br>this server | to a WebLogic Server instance are place<br>By default, a new WebLogic Server inst<br>5 threads. In addition, WebLogic Serve<br>admin.RMI. Because these queuest<br>t reconfigure them. Unless you configu<br>e weblogic.kernel.default.Thi<br>, or to edit an existing execute queue. | ced in an execute queue. Each request is assigned to a thread within the queue that performs<br>ance is configured with a default execute queue, weblogic.kernel.default, that<br>r provides two other pre-configured queues: weblogic.admin.HTTP and<br>s are reserved for communicating with the Administration Console and for administrative traffic,<br>re additional execute queues and assign applications to them, Web applications and RMI<br>s page allows you to configure a new, user-defined execute queue for use with applications on |  |  |  |  |  |  |  |
|                                                                                           | Name:                                                                                                    | weblogic.kernel.Default                                                                                                    |  |  |  |  |  |  |  |
|                                                                                           | The name of this execute queue.                                                                                                    |                                                                                                    |  |  |  |  |  |  |  |
| ⚠                                                                                         | Queue Length:                                                                                                    | 65536                                                                                                    |  |  |  |  |  |  |  |
|                                                                                           | The maximum number of simultaneou                                                                                                    | is requests that this server can hold in the queue.                                                                                                    |  |  |  |  |  |  |  |
| Δ                                                                                         | Queue Length Threshold Percent:                                                                                                    | 90                                                                                                    |  |  |  |  |  |  |  |
|                                                                                           | The percentage of the Queue Length                                                                                                    | size that can be reached before this server indicates an overflow condition for the queue.                                                                                                    |  |  |  |  |  |  |  |
| Δ                                                                                         | Thread Count:                                                                                                    | 100                                                                                                    |  |  |  |  |  |  |  |
|                                                                                           | The number of threads assigned to th                                                                                                    | is queue.                                                                                                    |  |  |  |  |  |  |  |
|                                                                                           | Threads Increase:                                                                                                    | 0                                                                                                    |  |  |  |  |  |  |  |
|                                                                                           | The number of threads to be added to                                                                                                    | the queue when an overflow condition occurs.                                                                                                    |  |  |  |  |  |  |  |
| Δ                                                                                         | Threads Maximum:                                                                                                    | 400                                                                                                    |  |  |  |  |  |  |  |
|                                                                                           | The maximum number of threads that<br>count in the queue in response to cor                                                                                                    | this queue can have; this value prevents WebLogic Server from creating an overly high thread<br>ntinual overflow conditions.                                                                                                    |  |  |  |  |  |  |  |
| Δ                                                                                         | Threads Minimum:                                                                                                    | 5                                                                                                    |  |  |  |  |  |  |  |

6. Click Apply to save your changes. Restart the server to enable the new settings.

For more information regarding modifying the thread count and other performance tuning options, consult the WebLogic documentation. The following link may be useful.

http://e-docs.bea.com/wls/docs81/perform/WLSTuning.html#1139296

## 3.3.1.2 WebLogic 9.0.0

#### 3.3.1.2.1 Servlet Reload Setting

The Servlet Reload setting defines the amount of time in seconds WebLogic Server waits to check if a servlet has been modified, and if it has been modified, reloads it. The -1 value tells the server never to check the servlets, 0 tells the server to always check the servlets, and the default is to check each 1 second.

A value specified in the console will always take precedence over a manually specified value. If the reload setting has not been set do the following.

- 1. Login to the Administration Console and stop the Managed Server instance hosting the p2pd application.
- 2. Navigate to the Summary of Deployments and select the p2pd application.
- 3. In the Setttings for p2pd view, select the Configuration tab. Click the Lock & Edit button to enter Edit mode.
- 4. Set the Servlet reload check period to -1. Save the change.

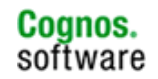

5. The Save Deployment Plan Assistant appears. Select p2pd and click Finish. Click the Activate Changes button.

| erview Configuration Secur                     | ity Targets Con     | Itrol Testing Monitoring Notes                                                                                                    |
|------------------------------------------------|---------------------|----------------------------------------------------------------------------------------------------|
| Save<br>In this page, you define the c         | onfiguration of the | application deployment descriptor file that is associated with this Web application mod                                                                                                  |
| Session cookies max age<br>(in seconds):       | -1                  | The life span of the session cookie (in seconds) after which it expires on the client. <b>More Info</b>                                                                                  |
| Session Invalidation<br>Interval (in seconds): | 60                  | The time (in seconds) that WebLogic Server waits between doing house-cle<br>checks for timed-out and invalid sessions, and deleting the old sessions and<br>freeing up memory. More Info |
| Session Timeout (in seconds):                  | 3600                | The amount of time (in seconds) that a session can remain inactive before invalidated. More Info                                                                                         |
| 🗆 Debug Enabled                                |                     | Specifies whether to add JSP line numbers to generated class files to aid in<br>debugging. More Info                                                                                     |
| Maximum in-memory<br>Sessions:                 | -1                  | The maximum number of sessions to retain in memory More Info                                                                                                    |
| Monitoring Attribute<br>Name:                  |                     | The monitoring attribute. More Info                                                                                                    |
| 🗆 Index Directory Enabl                        | ed                  | Specifies whether the target should automatically generate an HTML director<br>listing if no suitable index file is found. <b>More Info</b>                                              |
| Index Directory Sort By:                       |                     | Specifies the way in which index directories are sorted. More Info                                                                                                    |
| Servlet Reload Check (in seconds):             | -1                  | The amount optime (in seconds) that WebLogic Server waits to check if a s<br>was medified and needs to be reloaded. More Info                                                            |
| Resource Reload Check<br>(in seconds):         | 0                   | The amount of time (in seconds) that WebLogic Server waits to check if a resource was modified and needs to be reloaded. More Info                                                       |
| C Session Monitoring Er                        | abled               | Specifies whether runtime MBeans will be created for session monitoring. <b>M</b><br>Info                                                                                                |
| Minimum Native File Size:                      | 0                   | The minimum native file size. More Info                                                                                                    |
|                                                |                     |                                                                                                    |

#### 3.3.1.2.2

#### **Modifying Default Thread Count**

In WebLogic 9.0, Work Managers are introduced to help manage workload on Managed Servers. Work is prioritized and threads are allocated based on an execution model that takes into account administrator-defined parameters and actual run-time performance and throughput.

WebLogic Server now uses a single thread pool, in which all types of work are executed. Work is prioritized based on rules defined by the administrator, and run-time metrics, including the actual time it takes to execute a request and the rate at which requests are entering and leaving the pool.

The common thread pool changes its size automatically to maximize throughput. The queue monitors throughput over time and based on history, determines whether to adjust the thread count. For example, if historical throughput statistics indicate that a higher thread count increased throughput, WebLogic

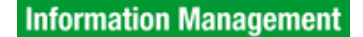

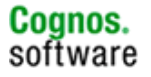

increases the thread count. Similarly, if statistics indicate that fewer threads did not reduce throughput, WebLogic decreases the thread count. This new strategy implemented by BEA is meant to make it easier for administrators to allocate processing resources and manage performance, avoiding the effort and complexity involved in configuring, monitoring, and tuning custom executes queues.

To manage work in your applications, you define one or more of the following Work Manager components:

- Fair Share Request Class:
- Response Time Request Class:
- Min Threads Constraint:
- Max Threads Constraint:
- Capacity Constraint
- Context Request Class

There are three types of Work Managers, each one characterized by its scope and how it is defined and used. They are:

- The default Work Manager
- Global Work Managers
- Application-scoped Work Managers

To handle thread management and perform self-tuning, WebLogic Server implements a default Work Manager. This Work Manager is used by an application when no other Work Managers are specified in the application's deployment descriptors.

In many situations, the default Work Manager may be sufficient for most application requirements. WebLogic Server's thread-handling algorithms assign each application its own fair share by default. Applications are given equal priority for threads and are prevented from monopolizing them.

You can override the behaviour of the default Work Manager by creating and configuring a global Work Manager called default. This allows you to control the default thread-handling behaviour of WebLogic Server.

Refer to the link below for more information regarding Work Managers.

http://e-docs.bea.com/wls/docs91/config\_wls/self\_tuned.html

#### 3.3.1.2.2.1

#### **Enabling Execute Queues in WebLogic 9**

WebLogic Server 8.1 used Execute Queues to handle thread management, allowing you to create threadpools to determine how workload was handled. WebLogic Server 9 still provides Execute Queues for backward compatibility, primarily to facilitate application migration. However, new application development should utilize Work Managers to perform thread management more efficiently.

You can enable Execute Queues in the following ways:

• Using the command line option

-Dweblogic.Use81StyleExecuteQueues=true

• Setting the Use81StyleExecuteQueues property via the Kernel MBean in config.xml.

Enabling Execute Queues disables all Work Manager configuration and thread self tuning. Execute Queues behave exactly as they did in WebLogic Server 8.1. Refer to the link below for more information regarding user-defined execute queues.

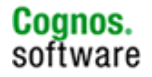

http://e-docs.bea.com/wls/docs91/perform/appb\_queues.html#1042349

When enabled, Work Managers are converted to Execute Queues based on the following rules:

- If the Work Manager implements a minimum or maximum threads constraint, then an Execute Queue is created with the same name as the Work Manager. The thread count of the Execute Queue is based on the value defined in the constraint.
- If the Work Manager does not implement any constraints, the the global default Execute Queue is used.

When an application is migrated from WebLogic Server 8.1, any Execute Queues defined in the server configuration before migration will still be present. WebLogic Server does not automatically convert the Execute Queues to Work Managers.

When an 8.1 application implementing Execute Queues is deployed on WebLogic Server 9.x, the Execute Queues are created and used handle thread management for requests. However, only those requests whose dispatch-policy maps to an Execute Queue will take advantage of this feature.

To modify the default execute queue thread count using the Administration Console:

- 1. Start the Administration Server if it is not already running and login to the Administration Console for the domain.
- If you have not already done so, in the Change Center of the Administration Console, click Lock & Edit.
- 3. In the left pane of the console, expand Environment > Servers.
- 4. On the Summary of Servers page, select the server instance for which you will configure thread detection behavior.
- 5. On the Configuration > Queues tab, select the execute queue for which you will modify the default thread count.

Note: You can only modify the default execute queue for the server or a user-defined execute queue.

- 5. Locate the Thread Count value and increase or decrease it, as appropriate.
- 6. Click Save.
- 7. To activate these changes, in the Change Center of the Administration Console, click Activate Changes. Not all changes take effect immediately—some require a restart.
- 8. You must reboot the server to use the new thread detection behavior values.

## 3.4 Verify the Deployed Application

Once the deployment has completed successfully, you should see a message stating "The dispatcher is ready to process requests" in the Managed Server's console, if started via the startup script. This indicates that CM has started and the Dispatcher for Cognos 8 has been registered to CM and has started. You should also see an active BIBusTKServerMain process running when consulting the active processes on the machine. Use the appropriate utility for your OS to verify this.

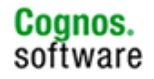

| ex C:\WINDOWS\system32\cmd.exe                                                                                                    | _ 🗆 🗵                                        |
|----------------------------------------------------------------------------------------------------|----------------------------------------------|
| his server is being started as a dependent managed server.><br><aug 11:58:24="" 2005="" 25,="" am="" edt=""> <info> <management> <bea-141107> <ve<br>ic Server 8.1 SP3 Tue Jun 29 23:11:19 PDT 2004 404973<br/>WebLogic XMLX Module 8.1 SP3 Tue Jun 29 23:11:19 PDT 2004 404973 &gt;<br/><aug 11:58:24="" 2005="" 25,="" am="" edt=""> <info> <configuration management=""> <h< td=""><td>rsion: WebLog</td></h<></configuration></info></aug></ve<br></bea-141107></management></info></aug> | rsion: WebLog                                |
| onnecting to the administration server http://localhost:7001 to ret                                                                                                    | rieve the ini                                |
| tial configuration./<br>KAug 25, 2005 11:58:26 AM EDT> <notice> <log management=""> <bea-17001<br>r log file D:\bea\8.1.3\user_projects\domains\cognos8\crn\crn.log i</bea-17001<br></log></notice>                                                                                                    | 9> <the serve<br="">s opened. All</the>      |
| server side log events will be written to this file.><br><aug 11:58:30="" 2005="" 25,="" am="" edt=""> <notice> <security> <bea-090082> <se<br>liging using security wealm pruvealm &gt;</se<br></bea-090082></security></notice></aug>                                                                                                    | curity initia                                |
| KAug 25, 2005 11:58:30 AM EDT> <notice> <weblogicserver> <bea-00032<br>WebLogic Managed Server "crn" for domain "cognos8"&gt;</bea-00032<br></weblogicserver></notice>                                                                                                    | 8> <starting< td=""></starting<>             |
| (Aug 25, 2005 11:58:35 AM EDT> <notice> <weblogicserver> <bea-00035<br>istenThread Default" listening on nort 2021, in address * *&gt;</bea-00035<br></weblogicserver></notice>                                                                                                    | 5> <thread "l<="" td=""></thread>            |
| KAug 25, 2005 11:58:35 AM EDT> <notice> <weblogicserver> <bea-00033<br>ebLogic Managed Server "crn" for domain "cognos8" running in Develo</bea-00033<br></weblogicserver></notice>                                                                                                    | 2> <started w<br="">pment Mode&gt;</started> |
| (Aug 25, 2005 11:58:35 AM EDT> <notice> <weblogicserver> <bea-00036<br>arted in PUBLING mode&gt;</bea-00036<br></weblogicserver></notice>                                                                                                    | 0> <server st<="" td=""></server>            |
| The dispatcher is ready to process requests.                                                                                                    | -                                            |
|                                                                                                    |                                              |

Note: The server console output to the screen is only available when the server instances are started using the scripts. They are not available if the server instances are started via the Administration Console using Node Manager.

To verify that Content Manager has started, you can check the cogserver.log or open a browser and type in the Content Manager URI. The default is <u>http://localhost:<port\_number>/p2pd/servlet</u> if you used p2pd as the context root.

For example, the Managed Server to which IBM Cognos 8 has been deployed is running on port number 7021. To verify that CM is running, you would enter <u>http://localhost:7021/p2pd/servlet</u>. If the Content Store was successfully created and CM started, then you should see a page similar to the figure below.

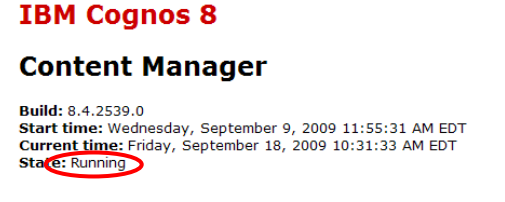

One last test to verify that the deployment was successful is to access the Portal. Open a new browser session and enter the URL for IBM Cognos Connection. The default is <u>http://localhost/cognos8</u>, if you are using a web server. IBM Cognos Connection should open and you should see the Welcome page.

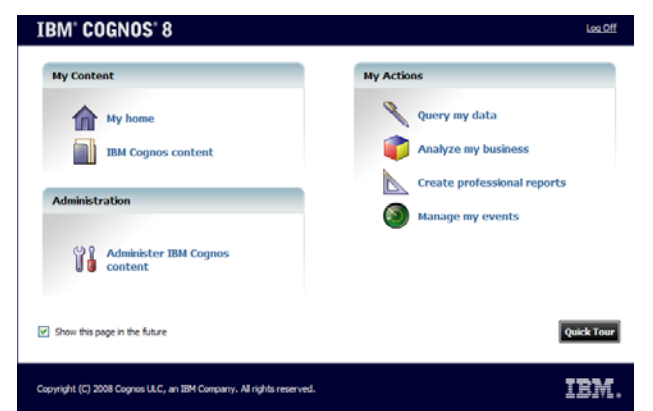

If a 3<sup>rd</sup> party namespace (eg. LDAP) was configured in Cognos Configuration, then you would be prompted with the login page.

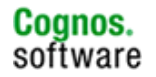

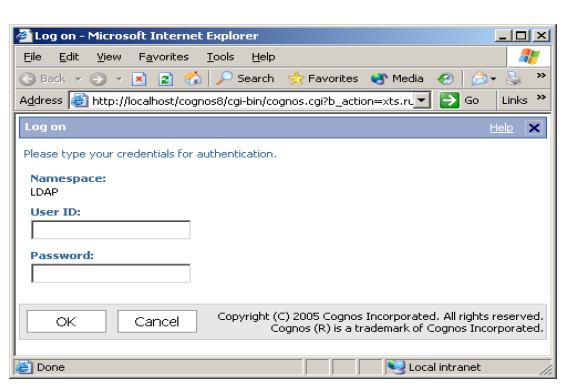

## Undeploy IBM Cognos 8

Complete the following steps to remove IBM Cognos 8 from your WebLogic Server installation.

- 1. While the WebLogic Server processes are running, open the Administration Console and login.
- 2. In the left pane of the Administrator Console, under the domain, expand Deployments and then highlight Web Applications. In the right pane, click on the p2pd application.

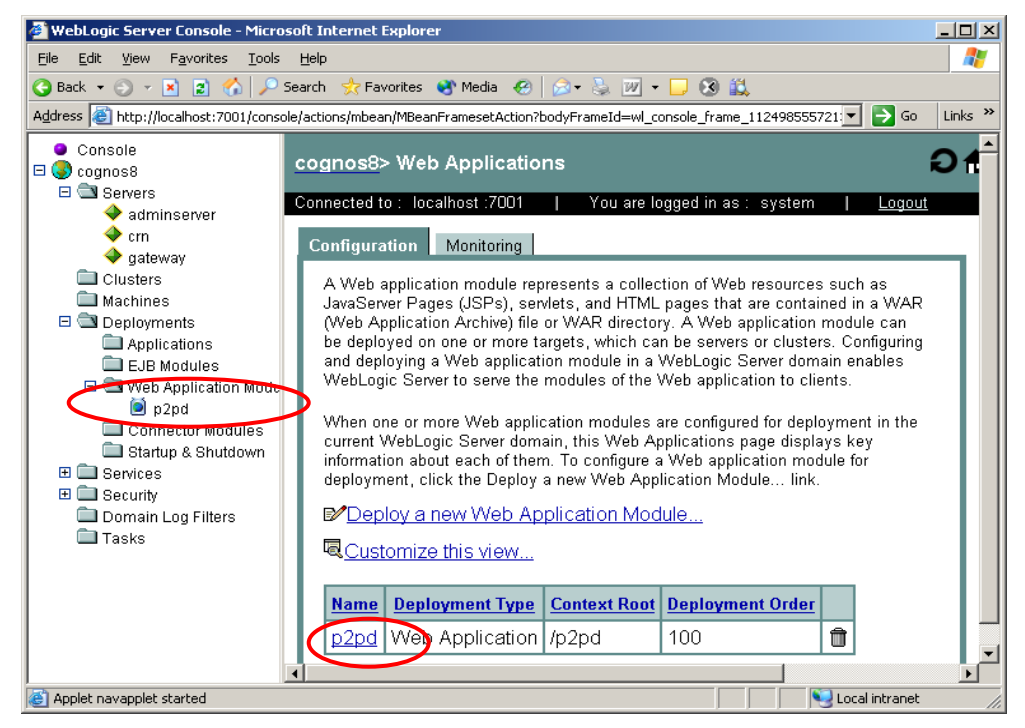

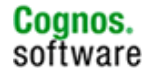

3.5

3. Click on the Deploy tab. For WebLogic 8.1.x, click on the Stop button.

| 4                                                                                                    | cognos8> Web Applications> p2pd                                                 |                  |            |                |                          |               |   |  |
|----------------------------------------------------------------------------------------------------|---------------------------------------------------------------------------------|------------------|------------|----------------|--------------------------|---------------|---|--|
| (                                                                                                    | Connected to: localhost :7001     You are logged in as: system    <u>Logout</u> |                  |            |                |                          |               |   |  |
| ļ                                                                                                    | Confi                                                                           | guration         | Targets    | Deploy         | Monitoring               | Testing Notes | _ |  |
| This page allows you to view the deployment status of each Web application<br>module, and to stop or redeploy individual Web application modules. (To<br>configure additional deployment targets for these Web application modules,<br>click the Targets tab.) |                                                                                 |                  |            |                |                          |               |   |  |
|                                                                                                    |                                                                                 | Module<br>Status | Target     | Target<br>Type | Status of<br>Last Action | Actions       |   |  |
|                                                                                                    |                                                                                 | Active           | <u>crn</u> | Server         | <u>Success</u>           | Stop Redeploy |   |  |
|                                                                                                    |                                                                                 |                  |            |                |                          |               |   |  |

Wait for the action to complete.

| 9 | cognos8> Web Applications> p2pd |                                                                    |                                                    |                                           |                                                    |                                |                                         |                     |
|---|---------------------------------|--------------------------------------------------------------------|----------------------------------------------------|-------------------------------------------|----------------------------------------------------|--------------------------------|-----------------------------------------|---------------------|
| C | connec                          | cted to : local                                                    | lhost :7001                                        | Yo                                        | ⊔ are logged in                                    | as: sy                         | /stem                                   | l <u>Logout</u>     |
| ļ | Confi                           | guration Ta                                                        | argets D                                           | eploy M                                   | onitoring Te                                       | sting                          | Notes                                   |                     |
|   | Thi<br>mo<br>cor<br>clic        | s page allows<br>dule, and to s<br>figure additio<br>k the Targets | you to viev<br>top or rede<br>nal deployr<br>tab.) | w the deploy<br>ploy individunent targets | ment status of<br>Jal Web applica<br>for these Web | feach V<br>ation mo<br>applica | Veb applic<br>odules. (To<br>ition modu | ation<br>D<br>Iles, |
|   |                                 | Module<br>Status                                                   | Target                                             | Target<br>Type                            | Status o<br>Last Actio                             | f µ<br>on                      | Actions                                 |                     |
|   |                                 | Inactive                                                           | <u>cm</u>                                          | Server                                    | <u>Success</u>                                     |                                | Deploy                                  |                     |
|   |                                 |                                                                    |                                                    |                                           |                                                    |                                |                                         | _                   |

4. Once the application has been rendered inactive, navigate to the Targets tab. Remove the Managed Server as a target by unchecking the checkbox next to the Managed Server.

| cognos8> Web Ap                                                                                                    | plications> p2pd                                                       | #□?      |
|----------------------------------------------------------------------------------------------------|------------------------------------------------------------------------|----------|
| Connected to : localhos                                                                                                    | st :7001   You are logged in as : system   <u>Logou</u>                | <u>t</u> |
| Configuration (Targ                                                                                                    | ets peploy Monitoring Testing Notes                                    |          |
| This page allows you<br>Web application mo<br>deployed at server s<br>if you change the ta<br>application module u<br>immediately without | leploy this<br>dule will be<br>ou wish, but<br>/ the Web<br>ion module |          |
|                                                                                                    | Independent Servers                                                    |          |
| Torreto                                                                                                    | adminserver                                                            |          |
| l'argets:                                                                                                    | rrn →                                                                  |          |
|                                                                                                    | □ gateway                                                              |          |
|                                                                                                    |                                                                        | Apply    |

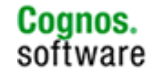

5. In the right pane, click on <domain name> -> Deployments -> Web Applications. Click on the trash can for the p2pd application to remove it from the configuration.

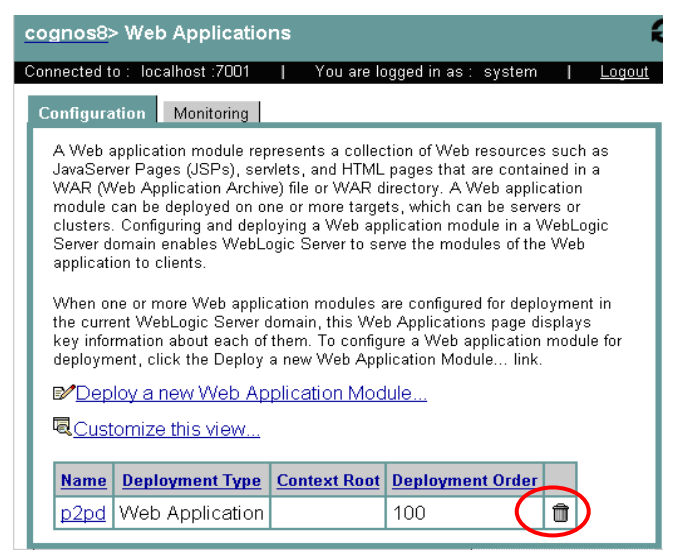

You will be prompted to confirm that you wish to remove the application, select Yes and continue.

You will see a message written in the Managed Server console that indicates that CM is shutting down with active threads.

CM shutdown with active threads: CRN.CM.MultipleCMsSyncThread

This is normal and no action is required, other than shutting down the Managed Server instance.

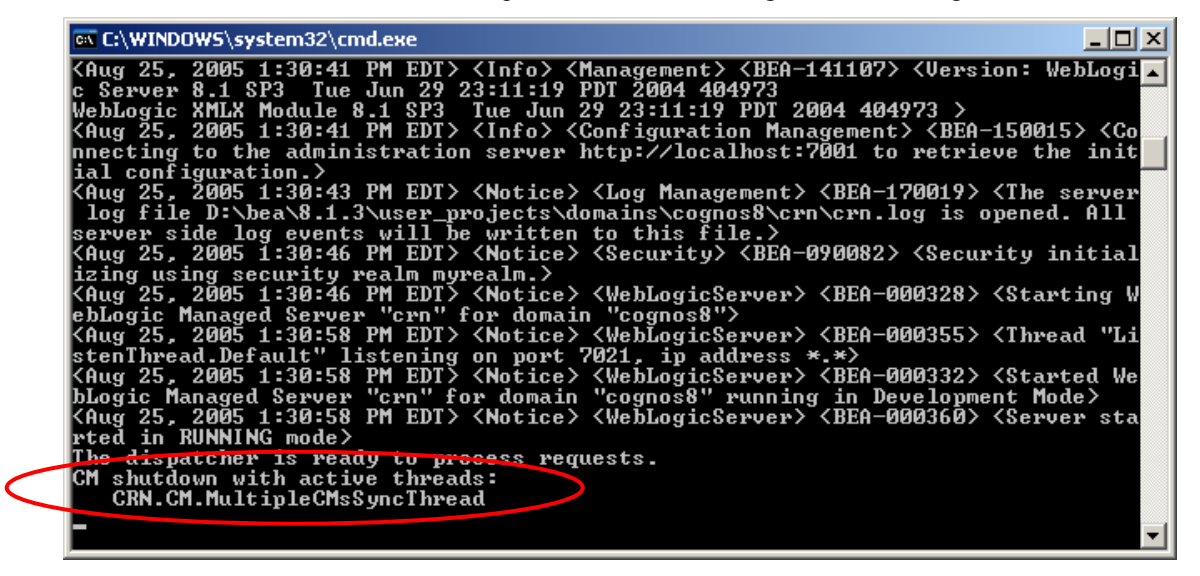

Note: You can remove the application from the configuration without completing the initial cleanup steps, but an error message will be written to the Administration Server. The errors are not serious in nature. You should restart the WebLogic processes to release memory and threads.

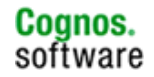

## 4 Distributed Server Deployment

The following steps will describe setting up each IBM Cognos 8 component on separate Managed Server instances.

If deploying each IBM Cognos 8 component to a separate server, you will need to have WebLogic Server installed on each machine where you wish to run a IBM Cognos 8 component. You should make note of the Managed Server name and port number to be used on each machine.

If deploying each component on the same WebLogic Server install, make sure you have created Managed Server instances for each component and make note of the names and port numbers. You cannot deploy each component to the same Managed Server instance, since classes can only be loaded once.

Content Manager (CM) must be up and running before configuring the Application Tier Components (ATC) or Gateway (GW) distributed installs using IBM Cognos Configuration. The context root for CM and ATC must be the same. In this example, all the necessary steps to start the CM instance will be completed prior to performing any ATC or GW steps.

For this example, we will install each IBM Cognos 8 component in a separate location on the machine.

- Content Manager is installed in D:\cognos\cm
- Application Tier Components is installed in D:\cognos\atc
- Gateway is installed in D:\cognos\gw

Once installed, do not rename or change the installation directories for the IBM Cognos 8 components.

The WebLogic domain for this example is cognos8 and has the following configuration.

- Administration Server on port 7001
- CM\_server on port 7011
- ATC server on port 7021
- Servlet Gateway on port 7080

Each Cognos component must be deployed to a separate Managed Server instance for distributed scenarios. You cannot deploy two IBM Cognos applications to the same Managed Server instance.

The same JDK must be used for configuring IBM Cognos 8 components and running the WebLogic Server instances. You cannot mix versions.

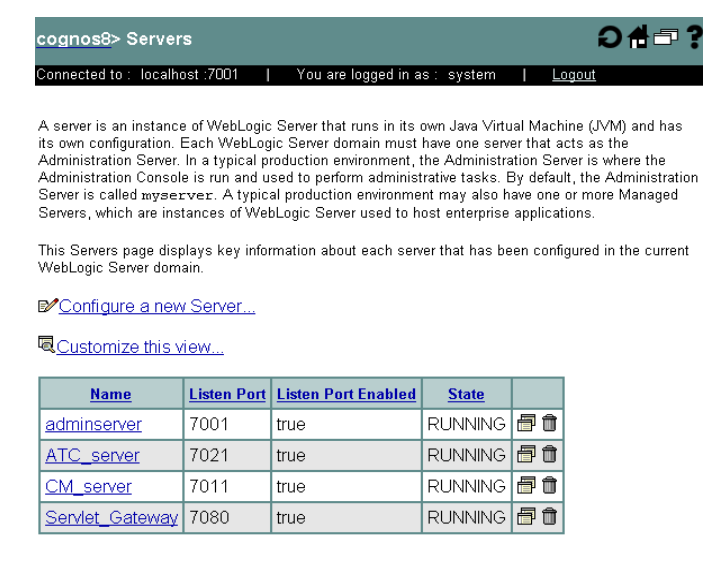

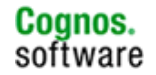

The steps to undeploy the IBM Cognos 8 components are the same as those used for the single server deployment. The only difference is that each component must be undeployed from its Managed Server instance.

## 4.1 Content Manager

You should have Content Manager (CM) installed in a separate location. The CM component is the first component to be configured and deployed. You cannot continue onto the other IBM Cognos 8 components until CM is up and running.

The deployment steps followed in the Administration Console are the same as those used for a single server deployment.

## 4.1.1 Pre-deployment Configuration

WebLogic Server should be started prior to starting the deployment. You will not be able to access the Administration Console if the Administration Server isn't running. Make sure the Managed Server instance has been created and configured.

Each IBM Cognos component must be deployed to a separate Managed Server instance for distributed scenarios.

## 4.1.1.1 Cognos 8 Setup

For detailed information regarding the configuration of IBM Cognos 8, refer to the <u>Application Servers –</u> <u>Installing and Configuring the IBM Cognos Application</u> document and the IBM Cognos 8 user documentation.

The steps to configure and deploy CM are similar to those for a full single-server install.

- The same environment variables need to be set.
- The JDK used when running Cognos Configuration **must** be the same as the one used for running WebLogic Server.
- The steps outlined in ASCG05 **must** be completed prior to deploying the IBM Cognos 8 application. For example, database clients must be configured and the security provider file must be copied to the appropriate location.
- The port number used by the IBM Cognos 8 Content Manager is the Managed Server port that was set when the domain was created using the Domain Configuration Wizard or when the new Server was added to the domain configuration via the Administration Console. Do not use the Administration Server port.

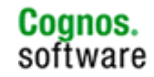

| _ |                                          |   |                                               |
|---|------------------------------------------|---|-----------------------------------------------|
| E | nvironment - Group Properties            |   |                                               |
|   | Name                                     |   | Value                                         |
|   | Deployment files location                |   | /deployment                                   |
|   | Data files location                      |   | /data                                         |
| * | Map files location                       |   | /maps                                         |
|   | Temporary files location                 |   | /temp                                         |
|   | Encrypt temporary files?                 |   | False                                         |
| * | Format specification file location       |   | /configuration/cogformat.xml                  |
|   | Sort buffer size in MB                   |   | 4                                             |
|   | Dispatcher Settings                      |   |                                               |
| * | External dispatcher URI                  | 8 | http://servername: 7011/p2pd/servlet/dispatch |
| * | Internal dispatcher URI                  | 3 | http://servername: 7011/p2pd/servlet/dispatch |
|   | Other URI Settings                       |   |                                               |
| * | Dispatcher URI for external applications | 3 | http://servername: 7011/p2pd/servlet/dispatch |
| * | Content Manager URIs                     | 3 | http://servername: 7011/p2pd/servlet          |
|   | Font Settings                            |   |                                               |
| * | Physical fonts locations                 | 3 | /bin/fonts;C:\WINDOWS\FONTS                   |
|   | Physical fonts map                       |   | <click button="" edit="" the=""></click>      |
|   |                                          |   |                                               |

- The application was created using the Build Application Wizard. You should use the Expand files into a folder option.
- The database instance to be used for the IBM Cognos 8 Content Store must be created and available. The user and password must also be created with suitable privileges.

## 4.1.2 Deployment

The deployment sequence in the Administration Console is the same as the steps for a single server setup. The difference here is that a deployment will occur for each component. Only the WebLogic 8.1.x dialogs will be displayed for this example. Refer to the single server steps for the WebLogic 7.0.x dialogs.

The default context root, p2pd, will be used for this example. It is important that you use the same context root for the CM and ATC component applications. The Servlet Gateway can use a different context root.

- WebLogic Server should already be running. Start the WebLogic Console from the browser and login. The default address is <u>http://localhost:7001/console</u>. You can also use the server name. For example, <u>http://servername:7001/console</u>. User the user and password created when you created the domain.
- 2. Under Deployments, select the Web Applications Modules link. Click the Deploy a new Web Application Module link.

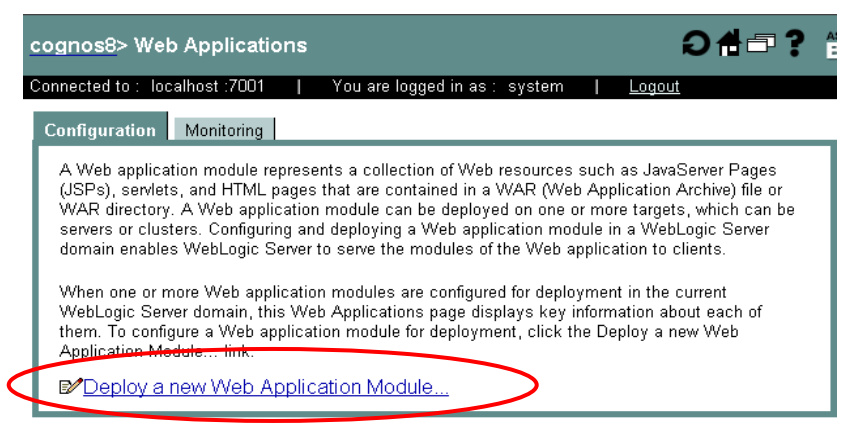

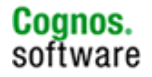

3. Browse to the p2pd application and select it. In this example, it is under D:\cognos\cm. Click on Target Module button.

| cognos8> Web<br>Module                              | Applications> Deploy a new Web Application 🛛 🕇 🖶 🖀 📕                                                                                                    |
|-----------------------------------------------------|----------------------------------------------------------------------------------------------------|
| Connected to : loca                                 | ilhost :7001   You are logged in as : system   <u>Logout</u>                                                                                              |
| Deploy a Web                                        | Application Module                                                                                                    |
| Select the arc                                      | hive for this Web application module                                                                                                    |
| Select the file                                     | path that represents your archive or exploded archive directory.                                                                                          |
| Note: Only vali<br>you should up<br>valid descripto | d file paths are shown below. If you do not find what you are looking for,<br>oad your file(s) and/or confirm your Web application module contains<br>rs. |
| Lo                                                  | cation: localhost \ D: \ cognos \ cm                                                                                                    |
|                                                     | bin                                                                                                    |
|                                                     |                                                                                                    |
|                                                     | E cps                                                                                                    |
|                                                     |                                                                                                    |
|                                                     | sds                                                                                                    |
|                                                     |                                                                                                    |

4. Check the target server. In this example, the target server is CM\_server. Click on Continue

| Deploy a \                | Neb Application Module                                                   |          |
|---------------------------|--------------------------------------------------------------------------|----------|
| Select targ               | gets for this Web application module                                     |          |
| Select the<br>Application | servers and/or clusters on which you want to deploy your ne<br>n module. | ew Web   |
|                           | Independent Servers                                                      |          |
|                           | □ adminserver                                                            |          |
|                           | E ATC server                                                             |          |
|                           | CM_server                                                                |          |
|                           | Servlet_Gateway                                                          |          |
|                           |                                                                          | Continue |

5. Select the "I will make the Web Application module accessible from the following location" option button. Under the Identify section, the default name of the application is p2pd. Change this to cm. Each application must be identified with a unique name. This does not change the context root of the application. Click the Deploy button to continue.

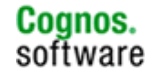

| cognos8> Web Applications> Deploy a new Web Application Module 🔒 🖃 ? 😤 a 🕡                                                                                                    |
|----------------------------------------------------------------------------------------------------|
| Deploy a Web Application Module                                                                                                    |
| Review your choices and deploy                                                                                                    |
| Deployment Targets                                                                                                    |
| Your Web Application module will be deployed to the following locations:                                                                                                    |
| p2pd will be deployed to                                                                                                    |
| Servers - CM_server                                                                                                    |
| Source Accessibility                                                                                                    |
| During runtime, a targeted server must be able to access this Web Application module's files. This access can be<br>accomplished by either copying the Web Application module onto every server, or by defining a single location where the files<br>exist. |
| C Copy this Web Application module onto every target for me.                                                                                                    |
| During deployment, the files in this Web Application module will be copied automatically to each of the targeted locations.                                                                                                    |
| • will make the Web Application module accessible from the following location:                                                                                                    |
| D.\cognos\cm\p2pd                                                                                                    |
| Provide the location from where all targets will access this Web Application modeles files. You must ensure the Web Application modeles files, and the each target can reach the location.                                                                  |
| Identity                                                                                                    |
| Enter a name to be used to identify this Web Application module.                                                                                                    |
| Name: cm                                                                                                    |
| The name of this type application deployment.                                                                                                    |
|                                                                                                    |

Note: If you use the default option "Copy this Web Application module onto every target for me", the application will be copied to the managed server target. If you choose to use this option, you don't need to extract the p2pd.war file into a separate location. However, you will not be able to set the Servlet Reload Check Secs period property for performance enhancement.

6. The Deploy option should occur automatically if not click the Deploy button. This may take a few minutes. Once the deployment has completed, the status should be "Success".

| 9 | ogn              | os8> Wel                                         | o Application                                             | ns> cm                                  |                                                        |                                                   | #=?                              |           |
|---|------------------|--------------------------------------------------|-----------------------------------------------------------|-----------------------------------------|--------------------------------------------------------|---------------------------------------------------|----------------------------------|-----------|
| C | conne            | cted to : loc                                    | alhost :7001                                              | You                                     | are logged in as :                                     | system   <u>Logout</u>                            |                                  |           |
| ļ | Confi            | guration                                         | Targets Dep                                               | loy Mo                                  | nitoring Testin                                        | g Notes                                           |                                  |           |
|   | Thi<br>red<br>We | is page allov<br>leploy individ<br>eb applicatio | vs you to view th<br>Jual Web applic:<br>n modules, clict | ne deployn<br>ation modu<br>k the Targe | nent status of eac<br>ules. (To configure<br>ets tab.) | h Web application modu<br>additional deployment t | le, and to sto<br>argets for the | por<br>se |
|   |                  | Module<br>Status                                 | Target                                                    | Target<br>Type                          | Status of<br>Last Action                               | Actions                                           |                                  |           |
|   |                  | Active                                           | <u>CM_server</u>                                          | Serve                                   | Success                                                | Stop Redeploy                                     |                                  |           |
|   |                  |                                                  |                                                           |                                         | $\smile$                                               |                                                   | -                                |           |

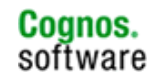

Post Deployment Configuration

The post deployment steps are the same as those used for the single server installation.

4.2

## 4.2.1 Verify the Deployed Application

Once the deployment has completed successfully, you should see a message stating "The dispatcher is ready to process requests" in the Managed Server's console. This indicates that CM has started and the Dispatcher for IBM Cognos 8 has been registered to CM and has started. You should also see an active BIBusTKServerMain process running when consulting the active processes on the machine. Use the appropriate utility for your OS to verify this.

| 📾 C:\WINDOWS\system32\cmd.exe                                                                                                    | l ×      |
|----------------------------------------------------------------------------------------------------|----------|
| his server is being started as a dependent managed server.><br><aug 11:58:24="" 2005="" 25,="" am="" edt=""> <info> <management> <bea-141107> <version: td="" weblog<=""><td>9 🔺</td></version:></bea-141107></management></info></aug>                              | 9 🔺      |
| ic Server 8.1 SP3 Tue Jun 29 23:11:19 PDT 2004 404973<br>WebLogic XMLX Module 8.1 SP3 Tue Jun 29 23:11:19 PDT 2004 404973 >                                                                                                    |          |
| <pre><aug 11:58:24="" 2005="" 25,="" am="" edt=""> <info> <configuration management=""> <bea-150015> &lt;(</bea-150015></configuration></info></aug></pre>                                                                                                    | <u>c</u> |
| tial configuration.                                                                                                    |          |
| <pre><aug 11:58:26="" 2005="" 25,="" am="" edt=""> <notice> <log management=""> <bea-170019> <the al.<="" file_d:\bea\8.1.3\user_projects\domains\cognos8\crn\crn.log="" is="" log="" opened.="" pre="" r="" serve=""></the></bea-170019></log></notice></aug></pre> | e<br>1   |
| _ server side log events will be written to this file.><br><aug 11:58:30="" 2005="" 25,="" am="" edt=""> <notice> <security> <bea-090082> <security initia<="" td=""><td>a</td></security></bea-090082></security></notice></aug>                                    | a        |
| lizing using security realm myrealm.><br><aug 11:58:30="" 2005="" 25,="" am="" edt=""> <notice> <weblogicserver> <bea-000328> <starting< td=""><td></td></starting<></bea-000328></weblogicserver></notice></aug>                                                    |          |
| WebLogic Managed Server "crn" for domain "cognos8"><br><aug 11:58:35="" 2005="" 25,="" am="" edt=""> <notice> <weblogicserver> <bfa-000355> <thread "<="" td=""><td>T.</td></thread></bfa-000355></weblogicserver></notice></aug>                                    | T.       |
| istenThread.Default" listening on port 7021, ip address *.*>                                                                                                    | Ĩ        |
| ebLogic Managed Server "crn" for domain "cognos8" running in Development Mode>                                                                                                    | Ť        |
| KAug 25, 2005 11:58:35 of knt> (Notice) (WebLogicServer) (BEA-000360) (Server st<br>arted in RUNNING mode)                                                                                                    | t        |
| The dispatcher is ready to process requests.                                                                                                    | -        |

Note: The server console output to the screen is only available when the server instances are started using the scripts. They are not available if the server instances are started via the Administration Console using Node Manager.

To verify that Content Manager has started, you can check the cogserver.log or open a browser and type in the Content Manager URI. The default is <u>http://localhost:<port\_number>/p2pd/servlet</u> if you used p2pd as the context root.

For example, the Managed Server to which Content Manager has been deployed is running on port number 7021. To verify that CM is running, you would enter <u>http://localhost:7021/p2pd/servlet</u>. If the Content Store was successfully created and CM started, then you should see a page similar to the figure below.

#### IBM Cognos 8

#### **Content Manager**

Build: 8.4.2539.0 Start time: Wednesday, September 9, 2009 11:55:31 AM EDT Current time: Friday, September 18, 2009 10:31:33 AM EDT State: Running

If CM is not running, you must rectify the problem before you can continue with the setup of the other IBM Cognos 8 components.

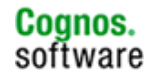

## 4.3 Application Tier Components

You should have the Application Tier Components (ATC) installed in a separate location. The ATC component is the second component to be configured and deployed before the Gateway component can be configured and deployed. You cannot configure ATC until CM is up and running. You cannot configure GW until ATC has been configured and deployed.

## 4.3.1 Pre-deployment Configuration

WebLogic Server should be started prior to starting the deployment. You will not be able to access the Administration Console if the Administration Server isn't running. Make sure the Managed Server instance has been created and configured.

Each Cognos component must be deployed to a separate Managed Server instance for distributed scenarios.

## 4.3.1.1 IBM Cognos 8 Setup

For detailed information regarding the configuration of IBM Cognos 8, refer to the <u>Application Servers –</u> <u>Installing and Configuring the IBM Cognos Application</u> document and the IBM Cognos 8 user documentation.

The steps to configure and deploy ATC are similar to those for a full single-server install.

- The same environment variables need to be set.
- The JDK used when running IBM Cognos Configuration **must** be the same as the one used for running WebLogic Server.
- The steps outlined in ASCG05 **must** be completed prior to deploying the IBM Cognos 8 application. For example, database clients must be configured and the security provider file must be copied to the appropriate location.
- The port number used by the IBM Cognos 8 Dispatcher is the Managed Server port that was set when the domain was created using the Domain Configuration Wizard or when the new Server was added to the domain configuration via the Administration Console. Do not use the Administration Server port.

| Er | wironment - Group Properties             |   |                                                       |   |
|----|------------------------------------------|---|-------------------------------------------------------|---|
|    | Name                                     |   | Value                                                 |   |
|    | Data files location                      |   | /data                                                 |   |
| *  | Map files location                       |   | /maps                                                 |   |
|    | Temporary files location                 |   | /temp                                                 |   |
|    | Encrypt temporary files?                 |   | False                                                 |   |
| *  | Format specification file location       |   | /configuration/cogformat.xml                          |   |
|    | Sort buffer size in MB                   |   | 4                                                     |   |
|    | Gateway Settings                         |   |                                                       |   |
| *  | Gateway URI                              | 8 | http://servername:7080/ServletGateway/servlet/Gateway |   |
|    | Dispatcher Settings                      | Γ |                                                       | ١ |
| *  | External dispatcher URI                  | 3 | http://servername:7021/p2pd/servlet/dispatch          |   |
| *  | Internal dispatcher URI                  | 8 | http://servername:7021/p2pd/servlet/dispatch          |   |
|    | Other URI Settings                       |   |                                                       |   |
| *  | Dispatcher URI for external applications | 3 | http://servername: 7011/p2pd/servlet/dispatch         | / |
| *  | Content Manager URIs                     | 3 | http://servername: 7011/p2pd/servlet                  |   |
|    | Font Settings                            |   |                                                       |   |
| *  | Physical fonts locations                 | 8 | /bin/fonts;c <del>.\WI</del> NDOWS\FONTS              |   |

- Make sure CM is running, before configuring ATC using the Cognos configuration tool. CM must also be running before starting the deployment in WebLogic Server.
- The application was created using the Build Application Wizard. You should use the Expand files into a folder option.

## 4.3.2 Deployment

The deployment sequence in the Administration Console is the same as the steps for a single server setup. The difference here is that a deployment will occur for each component. Only the WebLogic 8.1.x dialogs will be displayed for this example.

The default context root, p2pd, will be used for this example. It is important that you use the same context root for the CM and ATC component applications. The Servlet Gateway can use a different context root.

- WebLogic Server should already be running. Start the WebLogic Console from the browser and login. The default address is <u>http://localhost:7001/console</u>. You can also use the server name. For example, <u>http://servername:7001/console</u>. User the user and password created when you created the domain.
- 2. Under Deployments, select the Web Applications Modules link. Click the Deploy a new Web Application Module link. You should already have the CM application deployed and running.

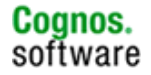

| cognos8> Web Applicatio                                                                                                    | ns                                                                                                |                                                                                                    | Ə 🕇 🗖 📍 🗎                                                                                                    |
|----------------------------------------------------------------------------------------------------|---------------------------------------------------------------------------------------------------|----------------------------------------------------------------------------------------------------|----------------------------------------------------------------------------------------------------|
| Connected to : localhost :7001                                                                                                    | You are lo                                                                                        | ogged in as : system                                                                                                  | l <u>Logout</u>                                                                                                    |
| Configuration Monitoring                                                                                                    |                                                                                                   |                                                                                                    |                                                                                                    |
| A Web application module rep<br>(JSPs), servlets, and HTML p<br>WAR directory. A Web applic<br>servers or clusters. Configurin<br>domain enables WebLogic Se | presents a collec<br>ages that are co<br>ation module ca<br>g and deploying<br>erver to serve the | tion of Web resources<br>ntained in a WAR (We<br>n be deployed on one<br>a Web application mo<br>modules of the Web a | : such as JavaServer Pages<br>tb Application Archive) file or<br>or more targets, which can be<br>dule in a WebLogic Server<br>application to clients. |
| When one or more Web appli<br>WebLogic Server domain, this<br>them. To configure a Web app<br>Application Module link.                                       | cation modules :<br>Web Applicatio<br>plication module                                            | are configured for deplo<br>ns page displays key<br>for deployment, click t                                           | oyment in the current<br>information about each of<br>the Deploy a new Web                                                                             |
|                                                                                                    | plication Moc                                                                                     | lule                                                                                                    |                                                                                                    |
| Name Deployment Type                                                                                                    | Context Root                                                                                      | Deployment Order                                                                                                    |                                                                                                    |
| cm Web Application                                                                                                    | /p2pd                                                                                             | 100                                                                                                    | Û                                                                                                    |
|                                                                                                    |                                                                                                   |                                                                                                    |                                                                                                    |

3. Browse to the p2pd application and select it. In this example, it is under D:\cognos\atc. Click on Target Module button.

| cognos8> Web A<br>Nodule                                         | pplications> Deploy a new Web Application 🛛 👘 👕 🍞 🏼 🖺                                                                                                 |
|------------------------------------------------------------------|----------------------------------------------------------------------------------------------------|
| Connected to : localh                                            | ost :7001   You are logged in as : system   <u>Logout</u>                                                                                             |
| Deploy a Web /                                                   | Application Module                                                                                                    |
| Select the arch                                                  | ive for this Web application module                                                                                                    |
| Select the file pa                                               | ath that represents your archive or exploded archive directory.                                                                                       |
| Note: Only valid<br>you should <u>uploa</u><br>valid descriptors | file paths are shown below. If you do not find what you are looking for,<br>ad your file(s) and/or confirm your Web application module contains<br>5. |
| Loca                                                             | ation: localhost \ <u>D:</u> \ cognos \ atc                                                                                                    |
|                                                                  | bin                                                                                                    |
|                                                                  |                                                                                                    |
|                                                                  | Cops (1)                                                                                                    |
|                                                                  | ≥ p2pd                                                                                                    |
|                                                                  | sds                                                                                                    |

4. Check the target server. In this example, the target server is ATC\_server. Click on Continue

| cognos8> \<br>/lodule<br>Connected to : | Web Applications> Deploy a new Web Application                                 |
|-----------------------------------------|--------------------------------------------------------------------------------|
| Deploy a                                | Web Application Module                                                         |
| Select tar                              | gets for this Web application module                                           |
| Select the<br>Applicatio                | servers and/or clusters on which you want to deploy your new Web<br>on module. |
|                                         | Independent Servers                                                            |
|                                         | □ adminserver                                                                  |
|                                         | ATC_server                                                                     |
|                                         | CM_server                                                                      |
|                                         | □ Servlet_Gateway                                                              |
|                                         | Continue                                                                       |

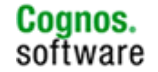

5. Select the "I will make the Web Application module accessible from the following location" option button. Under the Identify section, the default name of the application is p2pd. Change this to atc. Each application must be identified with a unique name. This does not change the context root of the application. Click the Deploy button to continue.

| cognos8> Web Applications> Deploy a new Web Application Module 🕇 🗖 ? 😤 🛛 🍎 🔐                                                                                                    |
|----------------------------------------------------------------------------------------------------|
| Connected to : localhost :7001   You are logged in as : system   <u>Logout</u>                                                                                                    |
| Deploy a Web Application Module                                                                                                    |
| Review your choices and deploy                                                                                                    |
| Deployment Targets                                                                                                    |
| Your Web Application module will be deployed to the following locations:                                                                                                    |
| p2pd will be deployed to                                                                                                    |
| Servers - ATC_server                                                                                                    |
| Source Accessibility                                                                                                    |
| accomplished by either copying the Web Application module onto every server, or by defining a single location where the files<br>exist.<br>How should the source files be made accessible?<br>Copy this Web Application module onto every target for me. |
| During deployment, the files in this Web Application module will be copied automatically to each of the targeted locations.                                                                                                    |
| D:\cognos\atc\p2pd                                                                                                    |
| Provide the location from where all targets will access this Web Application module's files. You must ensure the Web Application module's files exist in this location and that each target can reach the location.                                      |
| Identity                                                                                                    |
| Enter a name to be used to identify this Web Application module.                                                                                                    |
| Name: atc                                                                                                    |
| The name of this Web application deployment.                                                                                                    |

Note: If you use the default option "Copy this Web Application module onto every target for me", the application will be copied to the managed server target. If you choose to use this option, you don't need to extract the p2pd.war file into a separate location. However, you will not be able to set the Servlet Reload Check Secs period property for performance enhancement.

6. The Deploy option should occur automatically if not click the Deploy button. This may take a few minutes. Once the deployment has completed, the status should be "Success".

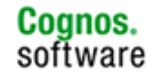

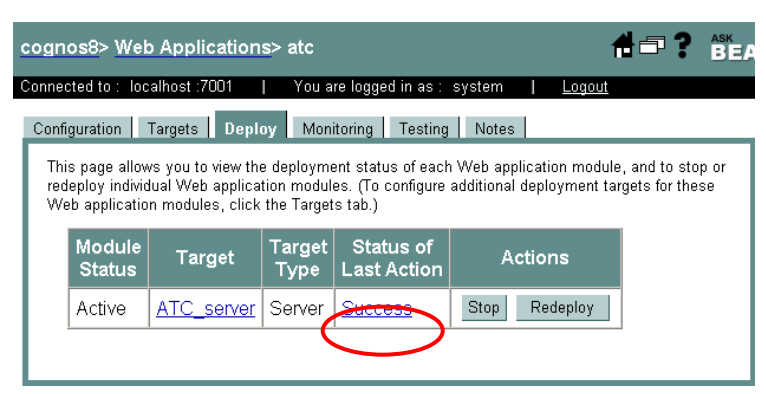

## 4.3.3 Post Deployment Configuration

The post deployment steps are the same as those used for the single server installation.

## 4.3.4 Verify the Deployed Application

Once the deployment has completed successfully, you should see a message stating "The dispatcher is ready to process requests" in the Managed Server's console. This indicates that the Dispatcher for the IBM Cognos 8 Application Tier Components has been registered to CM and has started. You should see an active BIBusTKServerMain process running when consulting the active processes on the machine. Use the appropriate utility for your OS to verify this.

| 🔤 C:\WINDOWS\system32\cmd.exe                                                                                                    |                                                  |
|----------------------------------------------------------------------------------------------------|--------------------------------------------------|
| his server is being started as a dependent managed server.><br><aug 11:58:24="" 2005="" 25,="" am="" edt=""> <info> <management> <bea-141107> <ve<br>ic Server &amp; 1 SP3 Tue Jun 29 23:11:19 PDT 2004 404973</ve<br></bea-141107></management></info></aug> | rsion: WebLog                                    |
| WebLogic XMLX Module 8.1 SP3 Tue Jun 29 23:11:19 PDT 2004 404973 >                                                                                                    | E0-1500153 /C                                    |
| onnecting to the administration server http://localhost:7001 to ret                                                                                                    | rieve the ini                                    |
| <pre><ful></ful></pre> <pre><ful></ful></pre> <pre>Caug 25, 2005 11:58:26 AM EDT&gt; <notice> <log management=""> <bea-17001< pre=""></bea-17001<></log></notice></pre>                                                                                       | 9> <the serve<="" td=""></the>                   |
| r log file D:\bea\8.1.3\user_projects\domains\cognos8\crn\crn.log i<br>server side log events will be written to this file.>                                                                                                    | s opened. All                                    |
| KAug 25, 2005 11:58:30 AM EDT> <notice> <security> <bea-090082> <security myrealm.="" realm="" security="" using=""></security></bea-090082></security></notice>                                                                                              | curity initia                                    |
| (Aug Ž5, 2005 11:58:30 AM EDTŠ (Notice) (WebLogicServer) (BEA-00032)<br>WebLogic Managed Server "crn" for domain "cognos8")                                                                                                    | 8> <starting< td=""></starting<>                 |
| <pre>KAug 25, 2005 11:58:35 AM EDT&gt; <notice> <weblogicserver> <bea-00035 *="" 2001="" address="" default"="" in="" istenthwead="" listening="" on="" post=""></bea-00035></weblogicserver></notice></pre>                                                  | 5> <thread "l<="" td=""></thread>                |
| (Aug 25, 2005 11:58:35 AM EDT) (Notice) (WebLogicServer) (BEA-00033                                                                                                    | 2> <started td="" w<=""></started>               |
| <pre>choose consistence contain cognoss running in Develo (Aug 25, 2005 11:58:35 AM EDT) (Notice) (WebLogicServer) (BEA-00036</pre>                                                                                                    | pment node><br>0> <server st<="" td=""></server> |
| arted in KUNNING mode≻<br>The dispatcher is ready to process requests.                                                                                                    |                                                  |
|                                                                                                    | <b>_</b>                                         |

Note: The server console output to the screen is only available when the server instances are started using the scripts. They are not available if the server instances are started via the Administration Console using Node Manager.

You can check the IBM Cognos 8 logs to verify that the Dispatcher has been registered and has started.

Another test to verify that the Dispatcher has started is to connect directly to the Dispatcher via a browser. Open a browser and type in the Dispatcher URI. If you used p2pd as the context root, the default is

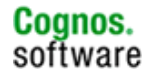

<u>http://localhost:<port\_number>/p2pd/servlet/dispatch/ext</u>. In this example, the address is <u>http://localhost:7021/p2pd/servlet/dispatch/ext</u>. You should see the Public Folders page. If you did not include the static webcontent when creating the application in the Build Application Wizard, the page will appear incomplete. This is normal.

| 🖉 Public Folders - Cognos Connection - Microsoft                             | Internet Explorer                                              |
|------------------------------------------------------------------------------|----------------------------------------------------------------|
| <u>File E</u> dit <u>V</u> iew F <u>a</u> vorites <u>T</u> ools <u>H</u> elp | 🦧                                                              |
| 🕤 Back 🔪 🔁 👔 🎧 🔑 Search 😿 Fax                                                | ronites 💐 Media 🛛 😥 ד 😓 📝 ד 🖵 🔞 🚉                              |
| Address http://localhost:7021/p2pd/servlet/dispatch                          | /ext?b_action=xts.run&m=portal/cc.xts&gohome= 💽 🔁 Go 🛛 Links 🎽 |
| Cognos Connection Cognos Connection                                          | Event Studio                                                   |
|                                                                              | Home Home Options PreferencesHelp                              |
| Tab Menu Public Folders My Folders                                           | × × Tools ×                                                    |
| Public Folders                                                               |                                                                |
|                                                                              | Entries:                                                       |
| □ <u>Name</u>                                                                | Modified Actions                                               |
|                                                                              |                                                                |
|                                                                              | No entries.                                                    |
|                                                                              |                                                                |
|                                                                              |                                                                |
|                                                                              |                                                                |
|                                                                              |                                                                |
|                                                                              |                                                                |
| e Done                                                                       | Local intranet                                                 |

## 4.4 Servlet Gateway

You should have the Gateway (GW) installed in a separate location. The GW component is the last component to be configured and deployed once CM and ATC have been configured and deployed. You cannot configure ATC until CM is deployed and running, and you cannot not configure GW until ATC has been configured and deployed.

If you would prefer to use a web server instead of the Servlet Gateway, follow the steps outline in the IBM Cognos 8 user documentation.

## 4.4.1 Pre-deployment Configuration

WebLogic Server should be started prior to starting the deployment. You will not be able to access the Administration Console if the Administration Server isn't running. Make sure the Managed Server instance has been created and configured.

Each Cognos component must be deployed to a separate Managed Server instance for distributed scenarios. You cannot deploy two IBM Cognos applications to the same Managed Server instance. They must run on separate instances.

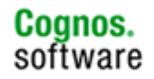

#### 4.4.1.1 IBM Cognos 8 Setup

For detailed information regarding the configuration of IBM Cognos 8, refer to the <u>Application Servers –</u> <u>Installing and Configuring the Cognos Application</u> document and the IBM Cognos 8 user documentation.

The steps to configure and deploy the Servlet Gateway are similar to those for a full single-server install.

- The same environment variables need to be set.
- The JDK used when running Cognos Configuration **must** be the same as the one used for running WebLogic Server.
- The steps outlined in ASCG05 **must** be completed prior to deploying the IBM Cognos 8 application. For example, database clients must be configured and the security provider file must be copied to the appropriate location.
- The port number used by the IBM Cognos 8 Servlet Gateway is the Managed Server port that was set when the domain was created using the Domain Configuration Wizard or when the new Server was added to the domain configuration via the Administration Console. Do not use the Administration Server port. The Cognos Configuration for the Gateway component points to the Dispatcher URI for the ATC component.

| Name                          | Value                                            |
|-------------------------------|--------------------------------------------------|
| Data files location           | /data                                            |
| Temporary files location      | /temp                                            |
| Encrypt temporary files?      | False                                            |
| Gateway Settings              |                                                  |
| Gateway namespace             |                                                  |
| * Dispatcher URIs for gateway | http://servername:7021/p2pd/servlet/dispatch/ext |
| * Controller URI for gateway  | http://localhost:80/cognos8/controllerServer     |

- Make sure CM and ATC are running, before configuring the Gateway using the IBM Cognos Configuration tool. They must also be running before starting the deployment for the Servlet Gateway.
- The application was created using the Build Application Wizard. You should use the Expand files into a folder option.

## 4.4.2 Deployment

The deployment sequence in the Administration Console is the same as the steps for a single server setup. The difference here is that a deployment will occur for each component. Only the WebLogic 8.1.x dialogs will be displayed for this example. Refer to the single server steps for the WebLogic 7.0.x dialogs.

The default context root for the Servlet Gateway is ServletGateway. You can change this when creating the application in the Build Application Wizard of the IBM Cognos Configuration tool.

- WebLogic Server should already be running. Start the WebLogic Console from the browser and login. The default address is <u>http://localhost:7001/console</u>. You can also use the server name. For example, <u>http://servername:7001/console</u>. User the user and password created when you created the domain.
- 2. Under Deployments, select the Web Applications Modules link. Click the Deploy a new Web Application Module link. You should already have the CM and ATC applications deployed and running.

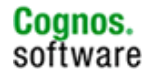

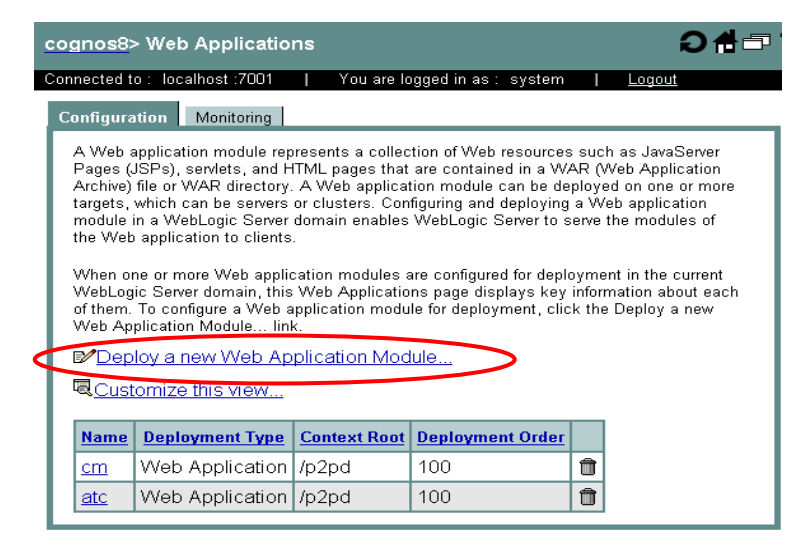

3. Browse to the ServletGateway application and select it. In this example, it is under D:\cognos\gw. Click on Target Module button.

| cognos8> Web Applications> Deploy a new Web Application 👘 🗗 📍 🏙 🗛 🌔     |                                                                                                    |              |              |           |  |  |  |       |  |  |
|-------------------------------------------------------------------------|----------------------------------------------------------------------------------------------------|--------------|--------------|-----------|--|--|--|-------|--|--|
| Connected to : localhost :7001   You are logged in as : system   Logout |                                                                                                    |              |              |           |  |  |  |       |  |  |
|                                                                         | Deploy a Web Application Module                                                                                                    |              |              |           |  |  |  |       |  |  |
| Select the archive for this Web application module                      |                                                                                                    |              |              |           |  |  |  |       |  |  |
|                                                                         | Select the file path that represents your archive or exploded archive directory.                                                                                                    |              |              |           |  |  |  |       |  |  |
|                                                                         | Note: Only valid file paths are shown below. If you do not find what you are looking for, you should <u>upload your file(s)</u> and/or confirm your Web application module contains valid descriptors. |              |              |           |  |  |  | , you |  |  |
|                                                                         | Location: localhost \ D: \ cognos \ gw                                                                                                    |              |              |           |  |  |  |       |  |  |
|                                                                         |                                                                                                    | bin          |              |           |  |  |  |       |  |  |
|                                                                         |                                                                                                    | 🗅 <u>con</u> | figurati     | <u>on</u> |  |  |  |       |  |  |
|                                                                         |                                                                                                    | 🗅 <u>cm</u>  | <u>11mr2</u> |           |  |  |  |       |  |  |
| C ServletGateway                                                        |                                                                                                    |              |              |           |  |  |  |       |  |  |
|                                                                         |                                                                                                    | tem          | D            |           |  |  |  |       |  |  |

4. Check the target server. In this example, the target server is Servlet Gateway. Click on Continue

| cognos8> Web Applications> Deploy a new Web Application 🛛 📫 🚍 🛟                               |                     |                                      |  |  |  |  |  |
|-----------------------------------------------------------------------------------------------|---------------------|--------------------------------------|--|--|--|--|--|
| Connected to : localhost :7001   You are logged in as : system   <u>Logout</u>                |                     |                                      |  |  |  |  |  |
|                                                                                               | Deploy a V          | Veb Application Module               |  |  |  |  |  |
|                                                                                               | Select targ         | jets for this Web application module |  |  |  |  |  |
| Select the servers and/or clusters on which you want to deploy your new W Application module. |                     |                                      |  |  |  |  |  |
|                                                                                               | Independent Servers |                                      |  |  |  |  |  |
| □ adminserver                                                                                 |                     |                                      |  |  |  |  |  |
|                                                                                               | ATC_server          |                                      |  |  |  |  |  |
|                                                                                               |                     | CM_server                            |  |  |  |  |  |
|                                                                                               | 6                   | I▼ Servlet_Gateway                   |  |  |  |  |  |
|                                                                                               |                     | Continue                             |  |  |  |  |  |

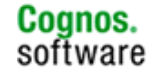

5. Select the "I will make the Web Application module accessible from the following location" option button. Under the Identify section, the default name of the application is ServletGateway. You can change the identifier name or leave the default. Click the Deploy button to continue.

| cognos8> Web Applications> Deploy a new Web Application Module 🕂 🗗 ? 😤 🚺 🚺 🚺 🚺                                                                                                    |  |  |  |  |
|----------------------------------------------------------------------------------------------------|--|--|--|--|
| Deploy a Web Application Module                                                                                                    |  |  |  |  |
| Review your choices and deploy                                                                                                    |  |  |  |  |
| Deployment Targets                                                                                                    |  |  |  |  |
| Your Web Application module will be deployed to the following locations:                                                                                                    |  |  |  |  |
| ServletGateway will be deployed to                                                                                                    |  |  |  |  |
| Servers - Servlet_Gateway                                                                                                    |  |  |  |  |
| Source Accessibility                                                                                                    |  |  |  |  |
| During runtime, a targeted server must be able to access this Web Application module's files. This access can be<br>accomplished by either copying the Web Application module onto every server, or by defining a single location<br>where the files exist. |  |  |  |  |
| How should the source files be made accessible?                                                                                                    |  |  |  |  |
| $^{ m C}$ Copy this Web Application module onto every target for me.                                                                                                    |  |  |  |  |
| During deployment, the files in this Web Application module will be copied automatically to each of the targeted locations.                                                                                                    |  |  |  |  |
| I will make the Web Application module accessible from the following location:                                                                                                    |  |  |  |  |
| D. (cognos) gwyserviercatieway                                                                                                    |  |  |  |  |
| Application module's files exist in this location and that each target can reach the location.                                                                                                    |  |  |  |  |
| Identity                                                                                                    |  |  |  |  |
| Enter a name to be used to identify this Web Application module.                                                                                                    |  |  |  |  |
| Nante: ServletGateway                                                                                                    |  |  |  |  |
| The name of this Web application deployment.                                                                                                    |  |  |  |  |
|                                                                                                    |  |  |  |  |

6. The Deploy option should occur automatically if not click the Deploy button. This may take a few minutes. Once the deployment has completed, the status should be "Success".

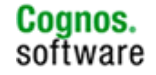

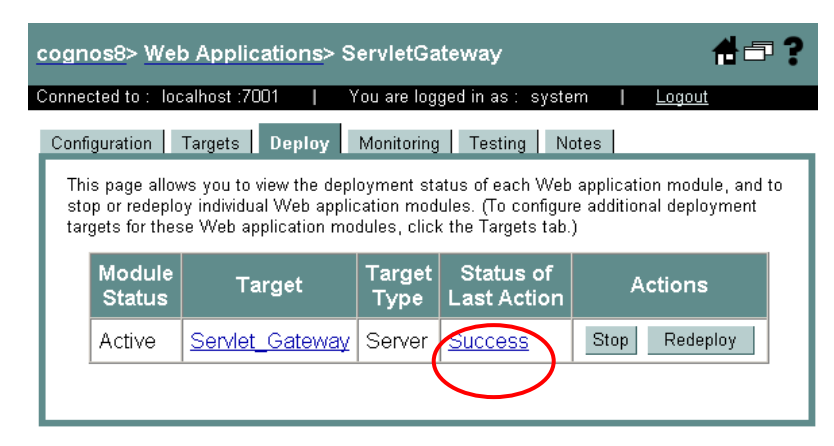

#### 4.4.3

## Post Deployment Configuration

The post deployment steps are the same as those used for the single server installation.

## 4.4.4 Verify the Deployed Application

Access the Portal to verify that the deployment of the Servlet Gateway was successful. Open a new browser session and enter the Gateway URI. The Gateway URI for the Servlet Gateway is http://<servername>:<port>/<context\_root>/servlet/Gateway. For example, if the Context root is ServletGateway, and the managed server is on the localhost using port 7080, then the Gateway URI for the Servlet Gateway would be http://localhost:7080/ServletGateway/servlet/Gateway. IBM Cognos Connection should open and you should see the Public Folders page.

| IBM Cognos Connection | Log Off     | Dov Art in Launch v ? ' |
|-----------------------|-------------|-------------------------|
| Public Folders        | My Folders  | •                       |
| Public Folders        |             | i 📽 👪 👗 📭 🛍 🗙 i 🛃 🧃     |
|                       | Entries     | - 0                     |
| □   Name ♦            | Modified 😝  | Actions                 |
|                       | No entries. |                         |

If a 3<sup>rd</sup> party namespace (eg. LDAP) was configured in Cognos Configuration, then you would be prompted with the login page.

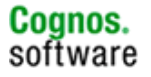

| 🖉 Log on - Microsoft Internet Explorer                                                                                    |
|----------------------------------------------------------------------------------------------------|
| <u>File E</u> dit <u>V</u> iew F <u>a</u> vorites <u>T</u> ools <u>H</u> elp                                              |
| 🕓 Back 👻 🕤 👻 📓 🔥 🔎 Search 🛭 👷 Favorites 🛯 Media 🚱 🔗 🛸 🔪                                                                   |
| Address 🗃 http://localhost:7080/ServletGateway/servlet/Gateway?b_a 💽 Go 🛛 Links 👌                                         |
| Log on Help 🗙                                                                                                    |
| Please type your credentials for authentication.                                                                          |
| Namespace:                                                                                                    |
| User ID:                                                                                                    |
|                                                                                                    |
| Password:                                                                                                    |
|                                                                                                    |
|                                                                                                    |
| OK Cancel Copyright (C) 2005 Cognos Incorporated. All rights reserved<br>Cognos (R) is a trademark of Cognos Incorporated |
|                                                                                                    |
| 🔊 Done 📃 🔛 Local intranet                                                                                                 |

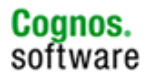

### 5 Troubleshooting

5.1

```
Using a WAR file
```

For WebLogic Server deployment, you should select the expand the application files to a folder option when using the Build Application Wizard in Cognos Configuration. However, if for some reason you cannot expand the files to a folder, you can use a WAR file. Do not use an EAR file.

The following steps use the default application name, p2pd. The context root can be changed by using a different name when creating the war file or application directory. Just remember to change this in your Cognos Configuration, as well.

- 1. Create the p2pd.war file using the Build Application Wizard in Cognos Configuration. Note the location of the file.
- 2. Create a directory called p2pd in a location accessible by the WebLogic Server. For example, you want to place the application in D:\bea\user\_projects\apps. You can create the folder in Explorer or open a command prompt, navigate to D:\bea\user projects\apps and type

mkdir p2pd

3. Extract the p2pd.war file to a directory accessible to WebLogic Server using the following command.

Important: You must run the command from the p2pd directory created in the previous step. A space and then a period are required at the end of the command.

For example,

```
%JAVA_HOME%\bin\jar xvfm "<cognos8_location>/p2pd.war"
```

Note: this may take 2 to 8 minutes.

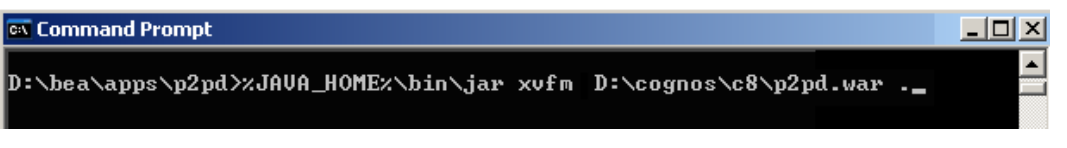

You will see that the files are extracted to a directory called WEB-INF under the p2pd directory. Once this action is complete, you can proceed with the IBM Cognos 8 deployment to WebLogic Server.

| C:\ | Command P | rompt                                     |          |
|-----|-----------|-------------------------------------------|----------|
| e>  | dracted:  | WEB-INF/services/logclient.xml            | A        |
| e>  | ctracted: | WEB-INF/services/logservice.xml           | _        |
| e>  | ctracted: | WEB-INF/services/logservicereporter.xml   |          |
| e>  | ctracted: | WEB-INF/services/monitor.xml              |          |
| e>  | ctracted: | WEB-INF/services/pogo.xml                 |          |
| e>  | ctracted: | WEB-INF/services/presentationService.xml  |          |
| e>  | ctracted: | WEB-INF/services/queryStudio.xml          |          |
| e>  | ctracted: | WEB-INF/services/reportservice.xml        |          |
| e>  | ctracted: | WEB-INF/services/reportStudio.xml         |          |
| e>  | ctracted: | WEB-INF/services/root_handler.xml         |          |
| e>  | ctracted: | WEB-INF/services/runTimeInfoPublisher.xml |          |
| e>  | ctracted: | WEB-INF/services/sampleService.xml.sample |          |
| e>  | ctracted: | WEB-INF/services/services.xsd             |          |
| e>  | ctracted: | WEB-INF/services/setcookie.xml            |          |
| e>  | ctracted: | WEB-INF/services/showerror.xml            |          |
| e>  | ctracted: | WEB-INF/services/systemservice.xml        |          |
| e>  | ctracted: | WEB-INF/Services/tempfilecieanup.xml      |          |
| e>  | ctracted: | WEB-INF/Services/testping.xml             |          |
| e>  | ctracted. | WEB-INF/Services/versions.txt             |          |
| e>  | ctracted. | WEB-INF/SCRV1CCS/WSG1.XM1                 |          |
| e)  | tracted.  | WED-INF/CCPMON.Dat<br>UED-INF/CCPMON.Dat  |          |
|     | tracted.  | WED-INF/WED.XMI.HUGH.UFIGIHAI             |          |
|     | tracted.  | WED-INF/WED.XWI.UFIYIHAI                  |          |
|     | tracted.  | WED-INF/XUS.propercies                    | <b>T</b> |
| le> | ceracted: | WED-IMEY WED.XHI                          |          |

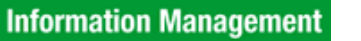

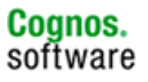

## 6 Application Server References / Resources

## 6.1 Application Server Logs

Log files for Managed Servers can be found in the domain directory structure under user\_projects. The log files are named after the Managed Server instance.

- WebLogic 8.1.x: %WL\_HOME%\user\_projects\domains\<domain\_name>\<managed\_server\_name>
- Weblogic 9.x: %WL HOME%\user projects\domains\<domain\_name>\servers\<managed\_server\_name>\logs

## 6.2 Useful Web Sites

BEA's main website: http://www.bea.com

Main page for WebLogic Server: http://www.bea.com/framework.jsp?CNT=index.htm&FP=/content/products/weblogic/server/

BEA's Developer's Resource site: <u>http://dev2dev.bea.com</u>

Main dev2dev page for WebLogic Server: http://dev2dev.bea.com/wlserver/

List of All Supported Configurations: http://e-docs.bea.com/platform/suppconfigs/index.html

### 6.3

## Documentation

Online documentation can be found at the BEA website listed below. The documentation for all supported versions is available.

http://edocs.bea.com

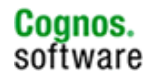